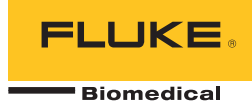

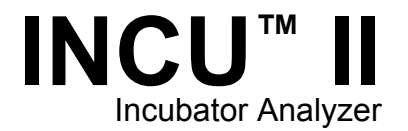

# Manual do Usuário

PN FBC-0091 October 2015, Rev. 2, 1/16 (Portuguese) © 2015-2016 Fluke Corporation. All rights reserved. Specifications are subject to change without notice. All product names are trademarks of their respective companies.

#### Garantia e suporte ao produto

A Fluke Biomedical garante este instrumento com relação a defeitos de materiais e mão-de-obra por um ano a contar da data da compra original OU por dois anos se, ao final de seu primeiro ano, você enviar o instrumento para um centro de serviço da Fluke Biomedical para calibração. Nossa taxa normal será cobrada por essa calibração. Durante o período de garantia, repararemos ou, a nosso critério, substituiremos, sem custos, um produto que comprovadamente apresente defeito, desde que você envie o produto para devolução com remessa pré-paga para a Fluke Biomedical. Esta garantia não é transferível, e cobre unicamente o comprador original. A garantia não se aplica se o produto tiver sido danificado devido a acidente ou uso incorreto ou tenha sido reparado ou modificado por qualquer outro que não uma instalação de serviço autorizada da Fluke Biomedical. NÃO É CONCEDIDA NENHUMA OUTRA GARANTIA, EXPRESSA OU IMPLÍCITA, TAL COMO GARANTIA DE ADEQUAÇÃO DO PRODUTO PARA DETERMINADO FIM. A FLUKE NÃO SE RESPONSABILIZA POR NENHUM DANO OU PERDA ESPECIAL, INDIRETA, INCIDENTAL OU CONSEQUENTE, INCLUSIVE PELA PERDA DE DADOS, DECORRENTE DE QUALQUER CAUSA OU TEORIA.

Esta garantia cobre somente produtos serializados e seus itens de acessórios que apresentem uma etiqueta de número de série em separado. A recalibração do instrumento não é coberta pela garantia.

Esta garantia lhe concede direitos legais específicos e você pode ter outros direitos que variam de acordo com as diferentes jurisdições. Como algumas jurisdições não permitem a exclusão ou limitação de uma garantia implícita, nem de danos incidentais ou consequentes, esta limitação de responsabilidade pode não ser aplicável no seu caso. Se alguma condição desta garantia for considerada inválida ou não-executável por algum tribunal ou outro órgão competente com jurisdição no caso, tal decisão não afetará a validade ou executabilidade de nenhuma outra condição.

7/07

# **Avisos**

#### Todos os direitos reservados

© Copyright 2016, Fluke Biomedical. Nenhuma parte desta publicação pode ser reproduzida, transmitida, transcrita, armazenada em um sistema ou traduzida em nenhum idioma sem a permissão por escrito da Fluke Biomedical.

#### Concessão de direitos autorais

A Fluke Biomedical concorda com uma concessão limitada de direitos autorais que lhe permite reproduzir manuais e outros materiais impressos para uso em programas de treinamento de serviço, bem como de outras publicações técnicas. Se desejar outras reproduções ou reproduções, envie uma solicitação por escrito para a Fluke Biomedical.

#### Desembalagem e inspeção

Siga as práticas padrão de recebimento por ocasião da chegada do instrumento. Verifique a caixa de papelão da remessa quanto a quaisquer danos. Se algum dano for encontrado, pare de desembalar o instrumento. Notifique a transportadora e solicite a presença de um agente durante a desembalagem do instrumento. Não há instruções especiais para a desembalagem, mas tome cuidado para não danificar o instrumento enquanto o desembala. Inspecione o instrumento quanto a danos físicos, como partes entortadas ou quebradas, amassados ou arranhões.

#### Suporte técnico

Para obter suporte a aplicações ou respostas a perguntas ténicas, envie um email para <u>techservices@flukebiomedical.com</u> ou ligue para 1-800-850-4608 ou 1-440-248-9300. Na Europa, envie um email para <u>techsupport.emea@flukebiomedical.com</u> ou ligue para +31-40-2675314.

#### Reclamações

Nosso método rotineiro de remessa é por meio de uma transportadora comum, FOB na origem. Na entrega, se danos físicos forem encontrados, guarde todo o material da embalagem em suas condições originais e entre em contato com a transportadora imediatamente para fazer uma reclamação. Se o instrumento for entregue em boas condições físicas, mas não funciona de acordo com as especificações, ou se houver outros problemas que não tenham sido causados por danos na remessa, por favor, entre em contato com a Fluke Biomedical ou com seu representante local de vendas.

#### Devoluções e reparos

#### Procedimento de devolução

Todos os itens que estiverem sendo devolvidos (inclusive todas as remessas baseadas em reclamações na garantia) devem ser enviados com frete pré-pago para a nossa fábrica. Ao fazer a devolução de um instrumento para a Fluke Biomedical, recmmendamos usar as empresas United Parcel Service, Federal Express ou Air Parcel Post. Também recomendamos segurar sua remessa pelo custo real de reposição. A Fluke Biomedical não se responsabiliza por remessas perdidas ou instrumentos recebidos com danos devidos à embalagem ou ao manuseio incorretos.

Use a caixa de papelão e o material da embalagem original para a remessa. Se não estiverem disponíveis, recomendados as seguintes orientações para nova embalagem:

- Use uma caixa de papelão de parede dupla resistente o suficiente para o peso a ser enviado.
- Use papel pesado ou papelão para proteger todas as superfícies do instrumento. Use material não abrasivo ao redor de todas as partes salientes.
- Use pelo menos quatro polegadas de material amortecedor de choques aprovado pelo setor e firmemente embalado ao redor do instrumento.

#### Devoluções para reembolso/crédito parcial:

Todo produto devolvido para reembolso/crédito deve estar acompanhado de um número de Autorização de Devolução de Material (RMA), obtido de nosso Grupo de Entrada de Pedido pelo telefone 1-440-498-2560.

Reparo e calibração:

Para encontrar o centro de serviço mais próximo, vá para www.flukebiomedical.com/service ou

| Nos EUA e na Ásia:                   | Na Europa, Oriente Médio e África: |
|--------------------------------------|------------------------------------|
| Cleveland Calibration Lab            | Eindhoven Calibration Lab          |
| Tel: 1-800-850-4608 x2564            | Tel: +31-40-2675300                |
| Email: globalcal@flukebiomedical.com | Email: servicedesk@fluke.nl        |

Para garantir que a precisão do produto seja mantida em um alto nível, a Fluke Biomedical recomenda que o produto seja calibrado pelo menos uma vez a cada 12 meses. A calibração precisa ser feita por pessoal qualificado. Entre em contato com seu representante local da Fluke Biomedical, para fazer a calibragem.

#### Cerificação

Este instrumento foi minuciosamente testado e inspecionado. Foi constatado que atendia às especificações de fabricação da Fluke Biomedical quando foi enviado da fábrica. As medidas de calibragem podem ser atribuídas ao Sistema Internacional de Unidades de medida (SI) por meio de institutos reconhecidos de medição, técnicas de aferição ou constantes físicas naturais.

# ADVERTÊNCIA

Modificações não autorizadas conduzidas pelo usuário ou aplicações além das especificações publicadas podem resultar em perigo de choque elétrico ou no funcionamento incorreto. A Fluke Biomedical não se responsabiliza por nenhum ferimento ocorrido devido a modificações não autorizadas no equipamento.

#### Restrições e obrigações

As informações neste documento estão sujeitas a alterações e não representam um compromisso por parte da Fluke Biomedical. Alterações feitas nas informações neste documento serão incorporadas a novas edições da publicação. A Fluke Biomedical não assume nenhuma responsabilidade pelo uso ou confiabilidade de softwares ou equipamentos que não tenham sido fornecidos pela Fluke Biomedical ou por seus revendedores associados.

#### Local de fabricação

O INCU™ II é fabricado para Fluke Biomedical, 6920 Seaway Blvd., Everett, WA, E.U.A.

# Índice

# Título

# Página

| Introdução<br>Uso pretendido<br>Informações de segurança | 1<br>1<br>2 |
|----------------------------------------------------------|-------------|
| Símbolos                                                 | 3           |
| Glossário                                                | 4           |
| Desembalar o Analisador                                  | 6           |
| Familiarização com o Analisador                          | 8           |
| Controles do Analisador                                  | 10          |
| Configurar o Analisador                                  | 12          |
| Ligar o Analisador                                       | 12          |
| Selecionar um item de menu                               | 12          |
| Definir o idioma no Analisador                           | 12          |
| Usar o teclado do Analisador                             | 12          |
| Menu de Configuração                                     | 13          |
| Configurar as comunicações                               | 14          |

| Operação do Analisador                       | 16 |
|----------------------------------------------|----|
| Tapete de posicionamento                     | 16 |
| Verificação de pré-teste                     | 19 |
| Limpar memória                               | 19 |
| Preparação do teste                          | 19 |
| STC                                          | 20 |
| Conexões da sonda                            | 22 |
| Salvar um teste                              | 25 |
| Exibir testes salvos                         | 25 |
| Excluir testes                               | 26 |
| Salvar testes em um PC                       | 26 |
| Add-In do Excel                              | 26 |
| Menus                                        | 27 |
| Teste geral                                  | 27 |
| Teste individual                             | 28 |
| Grupos de teste                              | 28 |
| Criar grupos de teste                        | 28 |
| Exibir e começar um grupo de testes          | 29 |
| Lista de testes por padrão                   | 30 |
| Lista de teste por ordem de teste            | 34 |
| Procedimentos de teste                       | 37 |
| Tempo de aquecimento                         | 37 |
| Interno - Nível de som                       | 38 |
| Interno - Nível de alarme                    | 39 |
| Exterior - Nível de alarme                   | 40 |
| Limite da velocidade do fluxo de ar          | 41 |
| Temperatura de superfície de contato do bebê | 42 |
| Precisão do sensor de temperatura de pele    | 43 |
| Precisão de distribuição da temperatura      | 43 |

# Índice (continued)

| Precisao de temperatura de funcionamento 4   | 15 |
|----------------------------------------------|----|
| Uniformidade da temperatura 4                | 16 |
| Estabilidade da temperatura da incubadora 4  | 17 |
| Precisão do Indicador 4                      | 19 |
| Precisão de umidade relativa 5               | 50 |
| Amplificação da temperatura da incubadora 5  | 51 |
| Precisão de controle de temperatura 5        | 52 |
| Ampliação de temperatura com a porta aberta5 | 53 |
| Operando com a energia da bateria 5          | 54 |
| Alteração na temperatura ambiente 5          | 55 |
| Manutenção e resolução de problemas 5        | 56 |
| Limpar o Analisador                          | 57 |
| Definir os fatores de calibração 5           | 57 |
| Resolução de problemas                       | 58 |
| Certificação de radiofrequência              | 58 |
| Peças de reposição e acessórios 5            | 59 |
| Especificações                               | 31 |
| Especificações ambientais                    | 31 |
| Especificações de medições e testes 6        | 32 |

# Lista das tabelas

# Tabela

# Título

# Página

| 1.  | Símbolos                               | 3  |
|-----|----------------------------------------|----|
| 2.  | Glossário                              | 4  |
| 3.  | Controles do painel frontal            | 10 |
| 4.  | Teclas de função do teclado            | 12 |
| 5.  | Opções do menu de Configuração         | 13 |
| 6.  | Configurações Wireless                 | 15 |
| 7.  | Conexões da sonda                      | 22 |
| 8.  | Campos Salvar Teste                    | 25 |
| 9.  | Ações de testes individuais e gerais   | 28 |
| 10. | Testar as ações do grupo               | 29 |
| 11. | Lista de testes por padrão             | 30 |
| 12. | Testes com a incubadora de bebês       | 34 |
| 13. | Testes com a incubadora de transporte  | 35 |
| 14. | Testes do Aquecedor radiante           | 36 |
| 15. | Identificação e resolução de problemas | 58 |
| 16. | Peças de reposição                     | 59 |
| 17. | Acessórios                             | 60 |

# Lista das figures

# Figura

# Título

# Página

| 1. | Itens fornecidos com o Analisador                  | 7  |
|----|----------------------------------------------------|----|
| 2. | Conexões                                           | 9  |
| 3. | Controles do painel frontal                        | 11 |
| 4. | Posicionamento do Analisador                       | 16 |
| 5. | Centralizar as sondas em cada quadrante do colchão | 17 |
| 6. | Posicionamento do Analisador e do disco            | 18 |
| 7. | Conexões da sonda de temperatura                   | 21 |
| 8. | Configuração de teste com sondas                   | 24 |

# Introdução

O INCU<sup>™</sup> II (o Analisador ou o Produto) é um analisador de incubadora portátil que verifica a operação e o ambiente de incubadoras de bebês, incubadoras de transporte e aquecedores radiantes. O Analisador verifica os parâmetros que são importantes para o cuidado dos bebês ao longo do tempo. Esses parâmetros incluem: temperatura, fluxo de ar, som e umidade. O Analisador tem uma bateria recarregável e pode ficar na caixa da incubadora até 24 horas sem comprometer a integridade do ambiente.

# Uso pretendido

Esse Analisador tem o objetivo de testar a conformidade com as normas e realizar manutenção preventiva, verificação de reparo e verificação de rotina de incubadoras para bebês e aquecedores radiantes. Ele é destinado a um técnico em equipamentos biomédicos treinado, que executa verificações de manutenção preventiva periódicas em incubadoras para bebês e aquecedores radiantes em operação. Os usuários podem estar associados a hospitais, clínicas, fabricantes do equipamento original e empresas de serviços independentes que reparam e fazem a manutenção de equipamentos médicos. O usuário final é um indivíduo treinado em tecnologia de instrumentação médica. Este Produto destina-se ao uso em ambiente de laboratório, fora da área de cuidados com o paciente, e não se destina ao uso em pacientes ou ao teste de dispositivos enguanto conectados a pacientes. Este Produto não se destina a ser usado para calibrar equipamentos médicos. Ele é destinado ao uso no balcão. Projetado com base em normas AAMI e IEC que especificam níveis sonoros, fluxos de ar e características térmicas do aquecedor radiante e da incubadora, o INCU II mede ao mesmo tempo o fluxo de ar, a umidade relativa, o som e cinco temperaturas independentes.

# Informações de segurança

Indicações de **Aviso** identificam as condições e procedimentos perigosos ao usuário. Indicações de **Atenção** identificam as condições e os procedimentos que podem causar danos ao produto e ao equipamento testado.

# Advertência

Para evitar possíveis choques elétricos, incêndios ou ferimentos:

- Leia todas as informações de segurança antes de usar o Produto.
- Leia todas as instruções cuidadosamente.
- Use o Produto apenas conforme as especificações. Caso contrário, a proteção fornecida com o Produto poderá ser comprometida.
- Não toque em tensões superiores a 30 VCA rms, pico de 42 VCA ou 60 VCC.
- Não use o Produto próximo a gases explosivos, vapores ou em ambientes úmidos ou molhados.
- Não use o Produto se houver algum indício de funcionamento incorreto.
- Use este Produto somente em ambientes fechados.
- Use somente o cabo de alimentação e o conector de rede elétrica aprovados para a tensão e configuração do plugue do

seu país e classificado para o Produto.

- Substitua o cabo de alimentação de rede elétrica se o isolamento estiver danificado ou mostrar sinais de desgaste.
- Use somente a fonte de energia de linhas de alimentação externa inclusa no produto.
- Use somente as sondas, os cabos de teste e os acessórios atuais fornecidos com este produto.
- Use somente acessórios de produtos listados como padrão ou opcionais neste manual. Utilize apenas acessórios aprovados pela Fluke Biomedical.
- Desative o produto se estiver danificado.
- Não use o Produto se ele estiver danificado.
- Não use uma linha de alimentação do cabo de energia de dois condutores ao menos que você instale um fio-terra de proteção ao terminal terra antes de operar o produto.
- Não coloque objetos metais dentro dos conectores.
- Não use um cabo extensor nem um plugue adaptador.

# Símbolos

A Tabela 1 tem uma lista de símbolos utilizados no Analisador e neste manual.

| Símbolo   | Descrição                                                                                                    | Símbolo                       | Descrição                                                                       |
|-----------|----------------------------------------------------------------------------------------------------|-------------------------------|---------------------------------------------------------------------------------|
| $\square$ | ATENÇÃO. PERIGO.                                                                                                    |                               | Consulte a documentação do usuário.                                             |
|           | ATENÇÃO. TENSÃO PERIGOSA. Risco<br>de choque elétrico.                                                                                                    | ENÇÃO. TENSÃO PERIGOSA. Risco |                                                                                 |
| Ò         | Em conformidade com os padrões<br>australianos de EMC.                                                                                                    | CE                            | Em conformidade com as diretivas da<br>União Europeia.                          |
| <b>K</b>  | Em conformidade com os padrões sul-<br>coreanos relevantes de EMC.                                                                                                    |                               | Certificado pelo Grupo CSA para as<br>normas de segurança norte-<br>americanas. |
| FC        | Está em conformidade com os requisitos da 47 CFR Parte 15 da U. S. Federal Communications Commission.                                                                                                    |                               |                                                                                 |
| <u>×</u>  | Este produto está em conformidade com os requisitos de marcação da Diretiva WEEE. A etiqueta afixada informa que não é possível descartar o produto elétrico/eletrônico em lixo doméstico comum. Categoria do Produto: Com relação aos tipos de equipamento no Anexo I da Diretiva WEEE, esse produto é classificado como um produto de "Instrumentação de controle e monitoramento" da categoria 9. Não descarte este produto no lixo comum. |                               |                                                                                 |

#### Tabela 1. Símbolos

# Glossário

A Tabela 2 é uma lista de termos usados neste manual.

| Prazo definido                                                            | Definição                                                                                                    |  |
|---------------------------------------------------------------------------|----------------------------------------------------------------------------------------------------|--|
| DUT (Device Under Test,<br>Dispositivo em teste)                          | A incubadora para bebês, a incubadora de transporte ou o aquecedor radiante que o<br>Analisador está medindo ou que você está preparando para medição.                                                                         |  |
| STC (Steady Temperature<br>Condition, Condição de<br>temperatura estável) | Quando a temperatura do DUT não varia mais de 1 °C por uma hora.                                                                                                    |  |
| Bebês                                                                     | Um paciente que tem menos de três meses de idade e pesa menos de 10 kg (22 lb).                                                                                                    |  |
| Sensor                                                                    | Um dispositivo que mede características específicas do ambiente, como som, umidade, fluxo de ar e temperatura. No Analisador são chamados de sondas ou discos.                                                                 |  |
| Sonda                                                                     | Um dispositivo que mede características específicas do ambiente. As sondas de temperatura medem a temperatura em uma incubadora para bebês ou incubadora de transporte.                                                        |  |
| Disco (disco de<br>temperatura)                                           | Um dispositivo usado para medir temperatura em um aquecedor radiante. Os discos de temperatura são feitos de alumínio, têm massa de 500 g ±10 g e diâmetro de 100 mm ±2 mm e contêm um sensor de temperatura de alta precisão. |  |

### Tabela 2. Glossário

# Tabela 2. Glossário (cont.)

| Prazo definido               | Definição                                                                                                    |  |
|------------------------------|----------------------------------------------------------------------------------------------------|--|
| Condição normal              | O DUT tem todas as proteções contra os riscos, e as proteções estão em funcionamento.<br>A menos que seja especificado o contrário, todos os testes deste manual supõem que o<br>DUT esteja funcionando em condições normais. |  |
| Controlado por ar            | O DUT mantém automaticamente a temperatura do ar constante usando uma sonda de temperatura do ar para medir a temperatura. Use o controle do DUT para definir a temperatura.                                                  |  |
| Controlado pelo bebê         | O DUT mantém automaticamente a temperatura do ar constante usando uma sonda de temperatura da pele para medir a temperatura. Use o controle do DUT para definir a temperatura.                                                |  |
| Temperatura média            | A média das medidas de temperatura obtidas em intervalos regulares durante STC.                                                                                                    |  |
| Temperatura da<br>incubadora | A temperatura do ar 10 cm acima do centro do colchão no compartimento do DUT.                                                                                                    |  |

# Desembalar o Analisador

Desembale atentamente todos os itens da caixa e verifique se você tem os seguintes itens (consulte a Figura 1):

- 1 INCU II
- 2 Sonda de fluxo de ar
- 3 Sonda de umidade
- (4) Sonda de som
- (5) Sondas de temperatura (5 tipos de conectores: vermelho, amarelo, branco, azul e verde)
- 6 Discos de temperatura (5 tipos de conectores: vermelho, amarelo, branco, azul e verde)
- 7 Tapete de posicionamento
- (8) 4 Tripés
- (9) Cabo USB (Tipo A para Micro B)
- 10 Termopar tipo K
- (1) Adaptador elétrico
- 12 Maleta

Incluído, mas não ilustrado:

- Manual de Introdução
- CD com Manual do Usuário
- Conjunto de aquecedor para temperatura da pele (opcional)
- Mala de transporte (discos)

## Incubator AnalyzerIncubator Analyzer Desembalar o Analisador

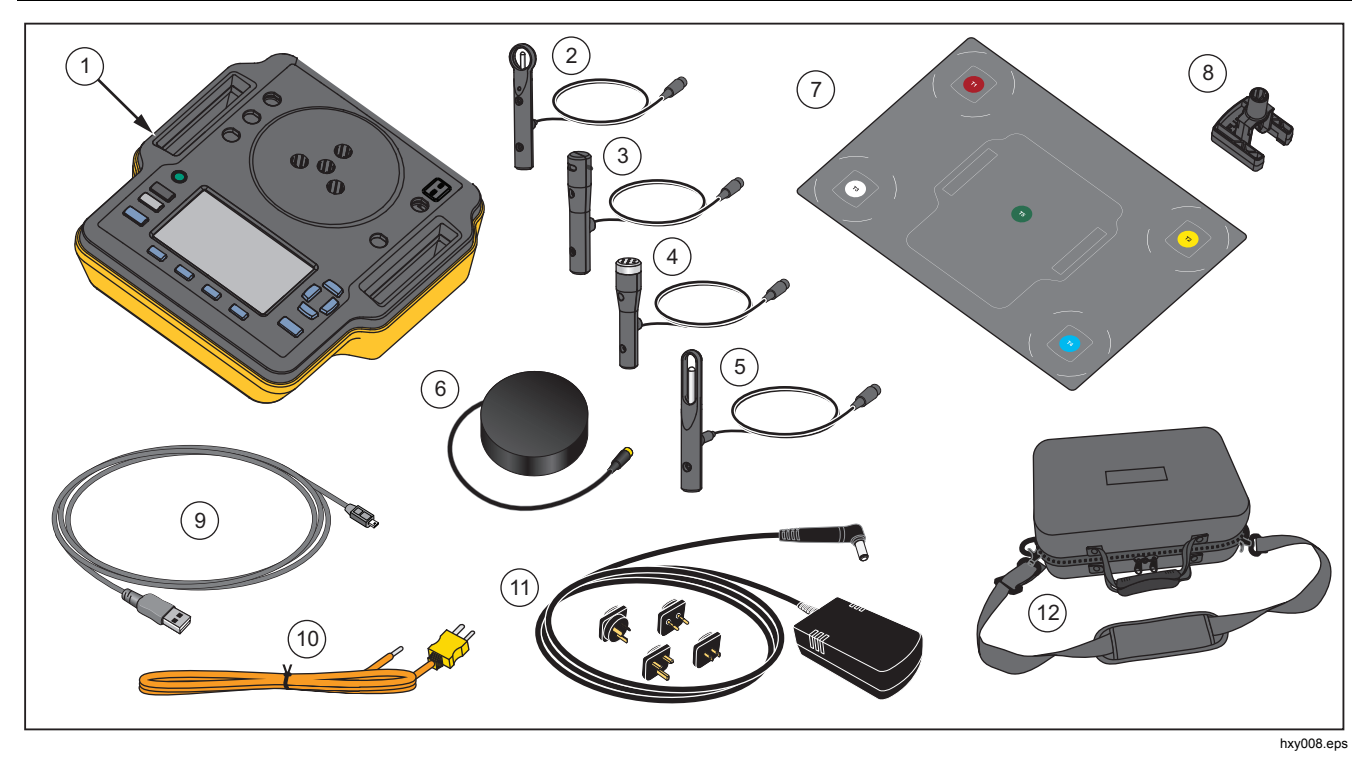

Figura 1. Itens fornecidos com o Analisador

### Familiarização com o Analisador

A Figura 2 mostra as conexões das partes superior e traseira do Analisador:

- ① Conexões do sensor de temperatura (T1 a T4)
- 2 Conexão do sensor de temperatura (T5)
- ③ Conexão da sonda de temperatura para o termopar tipo K
- (4) Conexão elétrica
- 5 Conexão da sonda de som
- 6 Conexão da sonda de umidade
- ⑦ Conexão da sonda de fluxo de ar
- (8) Conexão da temperatura da pele
- 9 Porta USB
- 10 Espaçadores de tripé

## Incubator AnalyzerIncubator Analyzer Desembalar o Analisador

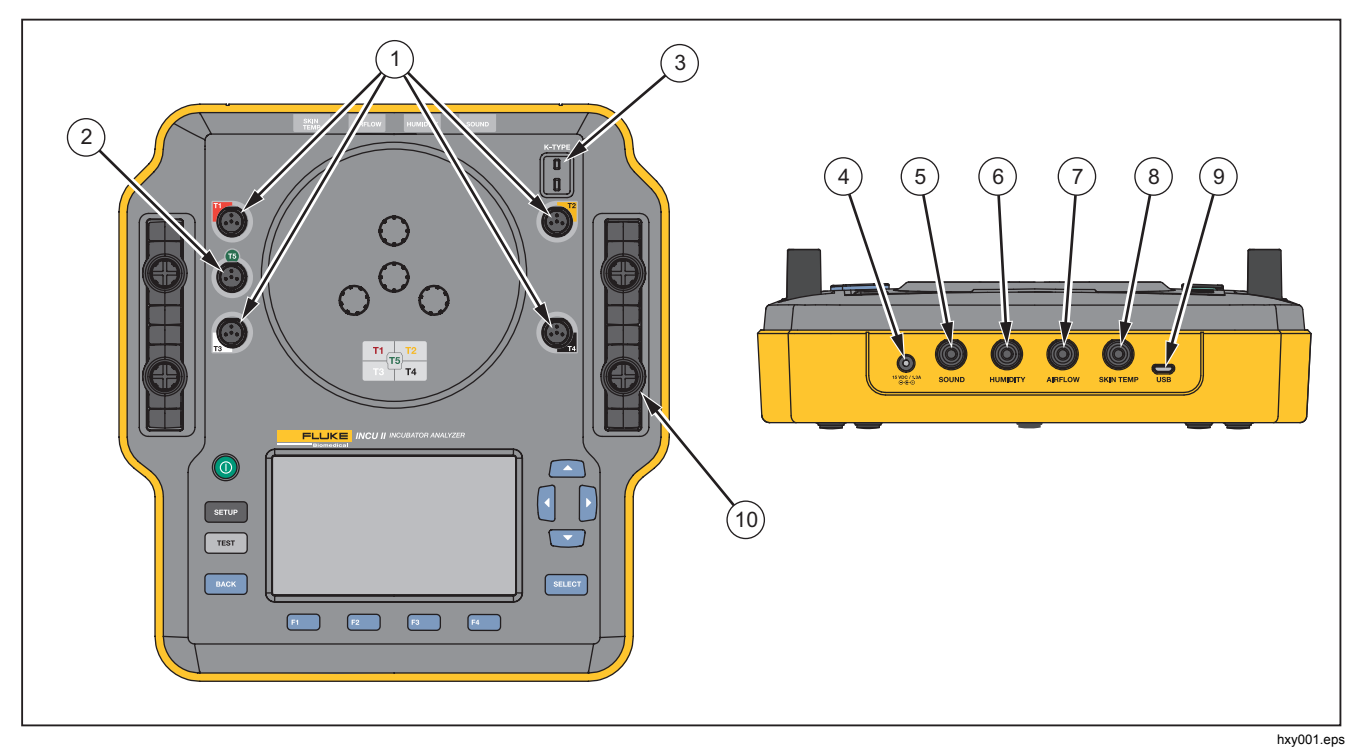

Figura 2. Conexões

## **Controles do Analisador**

A Tabela 3 e a Figura 3 identificam os comandos no Analisador.

| Item |                      | Descrição                                                   |  |  |
|------|----------------------|-------------------------------------------------------------|--|--|
| 1    | 0                    | Botão Lig/Desl.                                             |  |  |
| (2)  | SETUP                | Acessar o menu de Configuração.                             |  |  |
| 3    | TEST                 | Iniciar o teste.                                            |  |  |
| (4)  | BACK                 | Voltar para a tela anterior.                                |  |  |
| (5)  | F1<br>F2<br>F3<br>F4 | Teclas de função que selecionam a função mostrada na tela.  |  |  |
| 6    |                      | Teclas de seta direcionais usadas para posicionar o cursor. |  |  |
| 7    | SELECT               | Selecionar o texto destacado.                               |  |  |
| 8    |                      | Visor                                                       |  |  |

## Incubator AnalyzerIncubator Analyzer Desembalar o Analisador

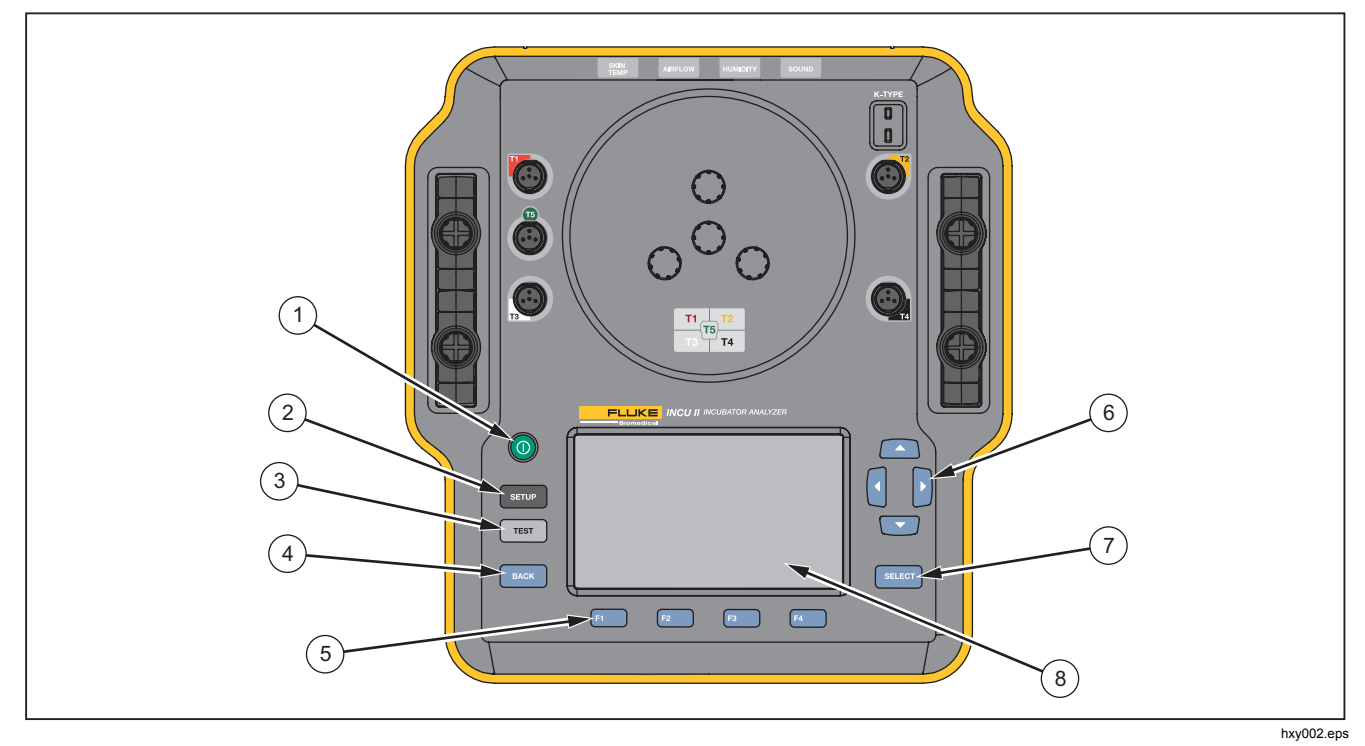

Figura 3. Controles do painel frontal

# Configurar o Analisador

# Ligar o Analisador

Antes de ligar o Analisador, verifique se há danos ou desgaste em todos os cabos e conexões. Troque qualquer componente danificado antes do uso.

Baterias e células secundárias precisam ser carregadas antes do uso. Use sempre o carregador correto e consulte as instruções do fabricante ou o manual do equipamento para conferir as instruções de carregamento corretas.

Para ligar o Analisador, aperte **()**.

O Analisador faz uma autoverificação. Quando o Analisador estiver pronto para a operação, o menu principal aparecerá no visor.

## Selecionar um item de menu

Para fazer uma seleção:

- 2. Pressione SELECT

# Definir o idioma no Analisador

Para definir o idioma:

- 1. Pressione SETUP.
- 3. Destaque o idioma que será usado e, em seguida, pressione select.

## Usar o teclado do Analisador

Algumas opções abrem um teclado para inserir texto ou números. Para usar um teclado no Analisador:

- 2. Pressione SELECT para aceitar a entrada.
- Utilize as teclas de função para editar a entrada. A Tabela 4 mostra as opções.

#### Tabela 4. Teclas de função do teclado

| Tecla | Nome      | Descrição                                     |
|-------|-----------|-----------------------------------------------|
| F1    | Cancelar  | Descarta a entrada e retorna à tela anterior. |
| F2    | Limpar    | Exclui toda a entrada.                        |
| F3    | Backspace | Exclui uma letra para<br>trás.                |
| F4    | Concluído | Salva a entrada e<br>retorna à tela anterior. |

# Incubator AnalyzerIncubator Analyzer

Configurar o Analisador

# Menu de Configuração

Utilize o menu de configuração para configurar as preferências do usuário. A Tabela 5 mostra as opções disponíveis.

Para acessar o menu de Configuração, pressione SETUP.

# Observação

Algumas definições afetam a vida útil da bateria. Por exemplo, brilho, escurecimento automático e Wireless.

# Tabela 5. Opções do menu de Configuração

| Opção                | Descrição                                                                                              |
|----------------------|----------------------------------------------------------------------------------------------------|
| Lista de<br>técnicos | Editar a lista de técnicos. A lista<br>de técnicos é exibida quando<br>você salva resultados de teste. |
| Data                 | Insira a data ou altere o formato<br>da data.                                                          |
| Hora                 | Insira a hora ou altere o formato da hora.                                                             |
| Brilho               | Defina o nível de brilho do visor.                                                                     |

## Tabela 5. Opções do menu de Configuração (cont.)

| Opção                             | Descrição                                                                                                    |
|-----------------------------------|----------------------------------------------------------------------------------------------------|
| Escurecimento<br>automático       | Selecionar uma duração. A tela<br>será escurecida se não houver<br>atividade na duração selecionada.<br>Selecione <b>Disabled (Desativado)</b><br>para desativar a função.    |
| Idioma                            | Escolha um idioma para exibição.                                                                                                    |
| Informações do<br>instrumento     | Mostrar o número de série, a<br>versão e a data de verificação do<br>analisador.                                                                                              |
| Informações<br>sobre a sonda      | Mostra uma lista de sondas.<br>Selecionar uma sonda para ver<br>fatores de calibração.                                                                                        |
| Unidades                          | Definir as unidades para fluxo de ar e temperatura.                                                                                                    |
| Função sem fios<br>ativada        | Analisadores sem fio: Ativar ou<br>desativar a função sem fio.<br>Analisadores com fio: exibe<br><b>Disabled (Desativado)</b> .                                               |
| Configuração da<br>função sem fio | Introduza uma chave de função<br>sem fio para tornar a unidade<br>compatível com a função sem fio.<br>Entre em contato com a Fluke<br>Biomedical para obter mais<br>detalhes. |

# **INCU™ II** Manual do Usuário

#### Tabela 5. Opções do menu de Configuração (cont.)

| Opção                                   | Descrição                                                                                                    |
|-----------------------------------------|----------------------------------------------------------------------------------------------------|
| Taxa de<br>amostragem da<br>temperatura | Para testes únicos e em grupo:<br>selecione como o Analisador<br>medirá e registrará a temperatura.<br>(Para testes gerais, consulte<br><i>Teste geral</i> .) |
| Conjunto do<br>aquecedor                | Selecione se a opção Montagem<br>do aquecedor de temperatura da<br>pele estará disponível.                                                                    |

## Configurar as comunicações

O Analisador tem uma porta de dispositivo USB para comunicação com um computador (PC). Alguns Analisadores também têm funcionalidade de wireless. Use as portas de comunicação para:

- Enviar registros de teste salvos para um PC. Requisitos do sistema operacional:
- Windows Vista
- Windows 7
- Windows 8 ou posterior

Para Analisadores com funcionalidade de wireless, a porta do wireless se comunica com um PC que possui uma interface sem fio 802.15.1. Para PCs sem a interface, use um adaptador USB disponível comercialmente. O PC inicia a interface quando você conecta o adaptador. (Não são necessários softwares adicionais.)

O PC vê a porta de wireless enquanto o Analisador está ligado. Quando o Analisador é desligado, o PC fecha a porta. Quando o dispositivo sem fio é atribuído a uma porta COM, ela reabre quando o Analisador é ligado novamente.

### Observação

A porta wireless no Analisador é uma porta clássica 802.15.1, não uma porta de energia baixa 802.15.1.

Para instalar um dispositivo sem fio:

 Clique com o botão direito no ícone dos Dispositivos Bluetooth e selecione Adicionar um dispositivo, ou selecione Exibir dispositivos Bluetooth | Adicionar um dispositivo.

O Analisador é exibido na janela. O número de série do Analisador é parte do nome.

#### Observação

Não há problema se o ícone for um fone de ouvido, ou se o nome for fone de ouvido Bluetooth. Esses são os padrões. O nome será alterado para o Analisador.

2. Selecione o Analisador e clique em Next (Avançar).

O sistema solicitará que você compare os códigos. Ignore a mensagem e continue com a próxima etapa.

- 3. Certifique-se de que **Sim** está selecionado e clique em **Próximo**.
- 4. Selecione Driver Software Installation (Instalação de software do driver).

O sistema instala duas portas COM. Ignore a mensagem de que o dispositivo periférico falhou e feche a janela. A janela Adicionar um dispositivo exibe o dispositivo adicionado com êxito ao computador.

- 5. Feche a janela Adicionar um dispositivo.
- 6. Clique com o botão direito no ícone wireless e selecione **Exibir dispositivos Bluetooth**.

O nome do Analisador (incluindo o número de série) é exibido. Ignore a mensagem sobre o driver ausente para o dispositivo periférico.

7. Clique com o botão direito no Analisador e selecione **Properties (Propriedades)**.

A seção Hardware mostra uma porta COM.

A seção Portas COM das configurações Bluetooth mostra duas portas COM. O sistema usa somente a porta de Saída.

Wireless Settings (Configurações Wireless)- Para Analisadores com funcionalidade de wireless, a tabela 6 mostra as configurações. Não é necessário alterar as configurações padrão. Escolha um método para abrir as configurações:

Clique com o botão direito no ícone do Bluetooth e selecione Open Settings (Abrir configurações).

- Clique com o botão direito em **Bluetooth** no menu Iniciar.
- Se você instalou um adaptador, selecione Control Panel (Painel de controle) | Devices and Printers (Dispositivos e impressoras) e, então, clique com o botão direito no adaptador e selecione Bluetooth Settings (Configurações do Bluetooth).

## Tabela 6. Configurações Wireless

| Opção                                                                   | Configuração<br>recomendada                                                               |
|-------------------------------------------------------------------------|-------------------------------------------------------------------------------------------|
| Permitir que dispositivos<br>Bluetooth se conectem<br>nesse computador. | Selecionado<br>(Obrigatório)                                                              |
| Avisar quando um novo<br>dispositivo Bluetooth<br>desejar se conectar.  | Selecionado                                                                               |
| Mostrar o ícone Bluetooth<br>na área de notificação.                    | Selecionado                                                                               |
| Permitir que dispositivos<br>Bluetooth encontrem esse<br>computador.    | Não selecionado (o PC<br>utiliza a porta COM de<br>saída para localizar o<br>Analisador.) |

# Operação do Analisador

# Tapete de posicionamento

Alguns testes usam as medidas a partir do centro de cada quadrante do colchão. Determine o centro de cada quadrante para ter precisão e recorrência. Use o tapete de posicionamento para verificar se o Analisador e os sensores estão nas posições corretas e repetíveis.

- 1. Alinhe o tapete de posicionamento no centro do colchão. (Consulte a Figura 4.)
- 2. Localize o centro de cada quadrante do colchão. (Consulte a Figura 5.)
- Coloque uma sonda (num tripé) ou disco no centro de cada quadrante. (O posicionamento do disco é mostrado na Figura 6.)

#### Observação

Os colchões podem ter dimensões diferentes. Coloque o tapete de posicionamento no centro do colchão e meça para localizar o centro de cada quadrante. Normalmente, o centro de cada quadrante do colchão está dentro dos círculos do tapete de posicionamento. Você pode fazer uma marca no tapete de posicionamento para diferentes dimensões de colchão. Use a marca para assegurar que os sensores estejam na mesma posição cada vez que você fizer o teste.

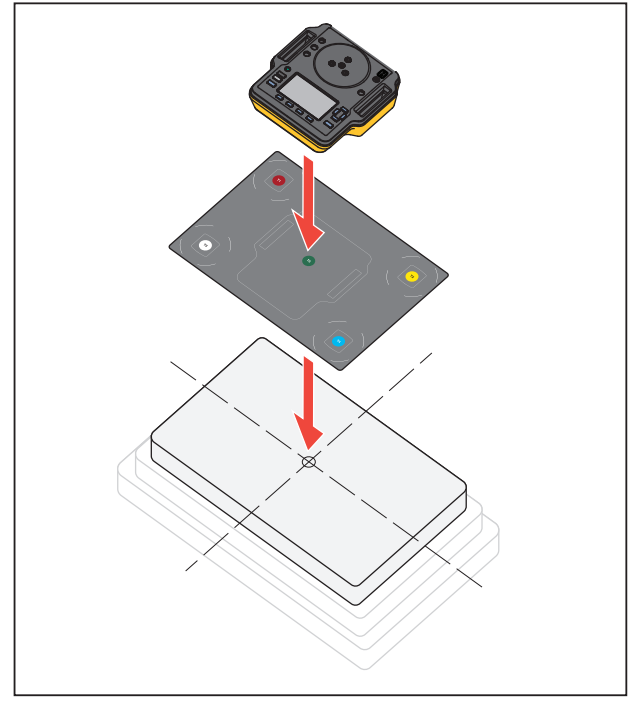

hxy007.eps

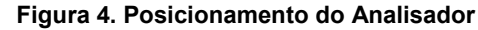

## Incubator AnalyzerIncubator Analyzer Operação do Analisador

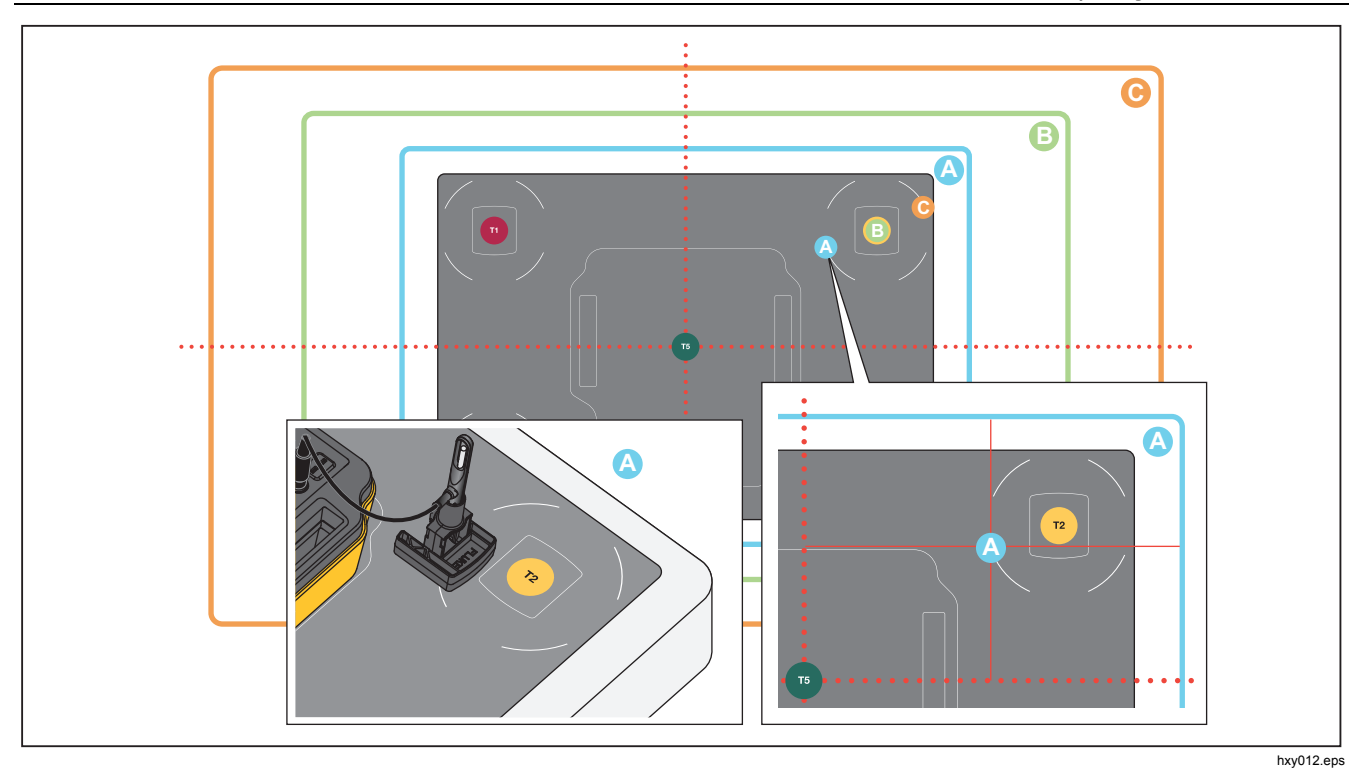

Figura 5. Centralizar as sondas em cada quadrante do colchão

# **INCU™ II** Manual do Usuário

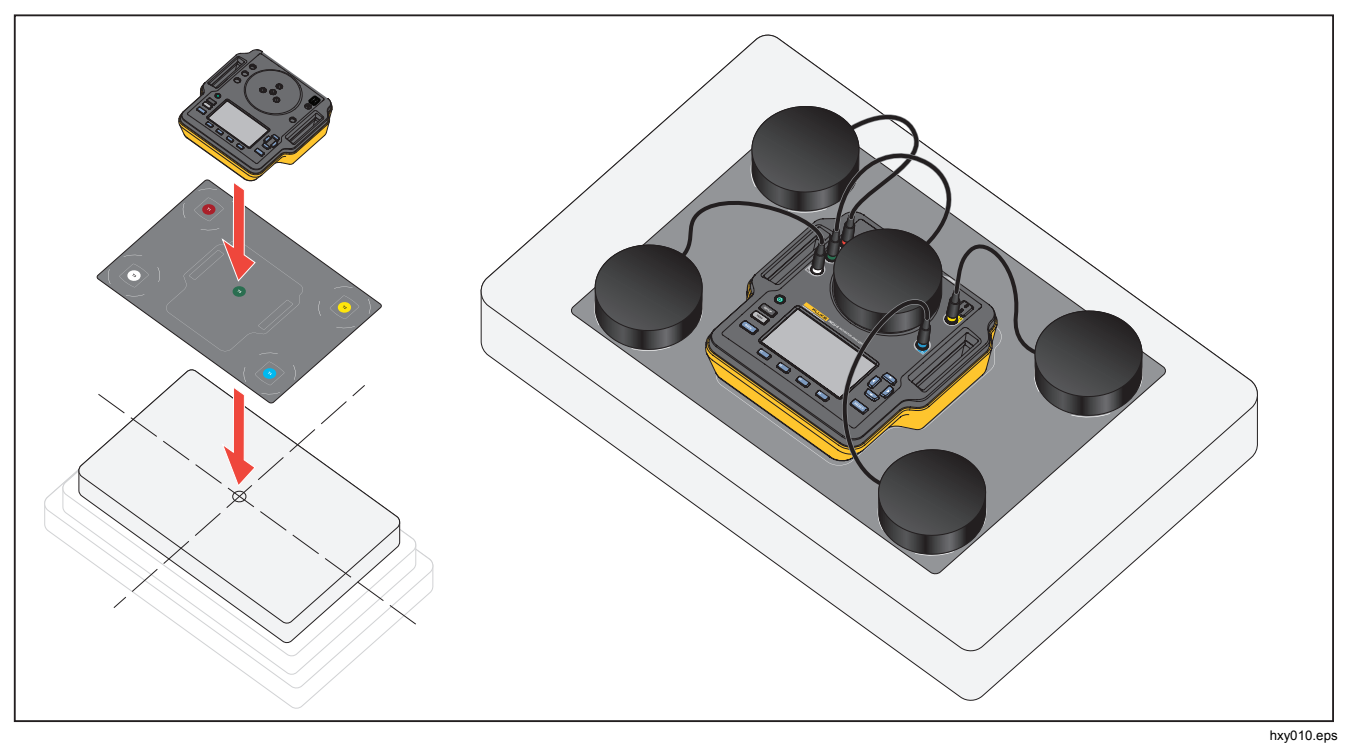

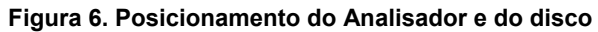

## Verificação de pré-teste

Antes de iniciar um teste, verifique a vida útil da bateria e a memória disponível:

- 1. Pressione SETUP.

O visor mostra a porcentagem de vida útil da bateria e a porcentagem de memória disponível.

## Limpar memória

Quando a memória fica 80% cheia, o Analisador indica a porcentagem de memória em uso. Para limpar a memória:

- 1. Pressione SETUP
- 2. Use e para realçar as Informação sobre o instrumento e pressione SELECT.
- 3. Para limpar a memória, pressione **F2** [Limpar memória] e pressione **F2** [Limpar memória] e pressione **F3** [Limpar memória] e pressione **F3**

# Preparação do teste

O Analisador pode testar incubadoras de bebês, incubadoras de transporte e aquecedores radiantes. Cada DUT tem um padrão que rege a conformidade do dispositivo. Consulte a Tabela 11 para obter uma lista de padrões.

Antes de começar qualquer teste:

- Certifique-se de que pode oferecer suporte aos requisitos de cada teste. Alguns testes exigem uma alteração em temperaturas ambientes ou uma sonda em um local específico.
- Certifique-se de que existe memória suficiente para armazenar o conjunto completo de medidas do teste. As taxas de amostragem mais elevadas requerem mais memória.
- Assegure-se de que a bateria esteja totalmente carregada antes de iniciar os testes que usam vida útil da bateria. Veja Verificação de pré-teste. Testes que requerem tempo adicional após STC ou que tenham uma taxa de amostragem maior usam mais bateria. Para evitar uma possível perda de dados, a Fluke Biomedical recomenda que você ligue o Analisador à fonte de alimentação em testes mais longos.
- A menos que instruído, defina o DUT para a operação normal.

- Conecte as sondas ou discos antes de iniciar o teste. O Analisador só mostra os resultados dos sensores conectados antes do início do teste. Para obter um exemplo de configuração de teste, consulte a Figura 8.
- Certifique-se de que o Analisador usa a calibração correta dos testes de temperatura. Sempre use sondas para uma incubadora ou incubadora de transporte. Utilize sempre discos para um aquecedor radiante.
- Cada sensor tem um conjunto exclusivo de fatores de calibração. Se você substituir uma sonda ou disco, deverá digitar os novos fatores de calibração antes de usar o sensor. O Analisador precisa dos fatores de calibração corretos para precisão das medições.
- Para certificar-se de que o Analisador usa os fatores de calibração corretos, sempre conecte as sondas de temperatura ou discos de acordo com a codificação por cores dos conectores. Veja a Figura 7.

- Para os testes que têm a opção Tempo de Teste Executar continuamente (executar até parar), é necessário executar de acordo com o tempo mínimo de teste para obter um resultado válido.
- Alguns testes requerem ações específicas após o DUT chegar ao STC. Para verificar se todos os resultados de teste são válidos para o padrão, você deve concluir todas as etapas no procedimento dentro do Tempo de Teste.
- Para maximizar a precisão dos dados, os cálculos Aprovar/Reprovar são baseados em uma velocidade de amostragem de 1 amostra por segundo. Se você alterar a velocidade de amostragem, isso afeta os dados exportados. Os dados exportados com a velocidade de amostragem modificado mostram a forma geral dos dados.

# STC

A STC é um condição de temperatura constante por pelo menos uma hora. Quando o Analisador calcula que o DUT atingiu a STC, ele registra o tempo na tela de resultados.

# Incubator AnalyzerIncubator Analyzer Operação do Analisador

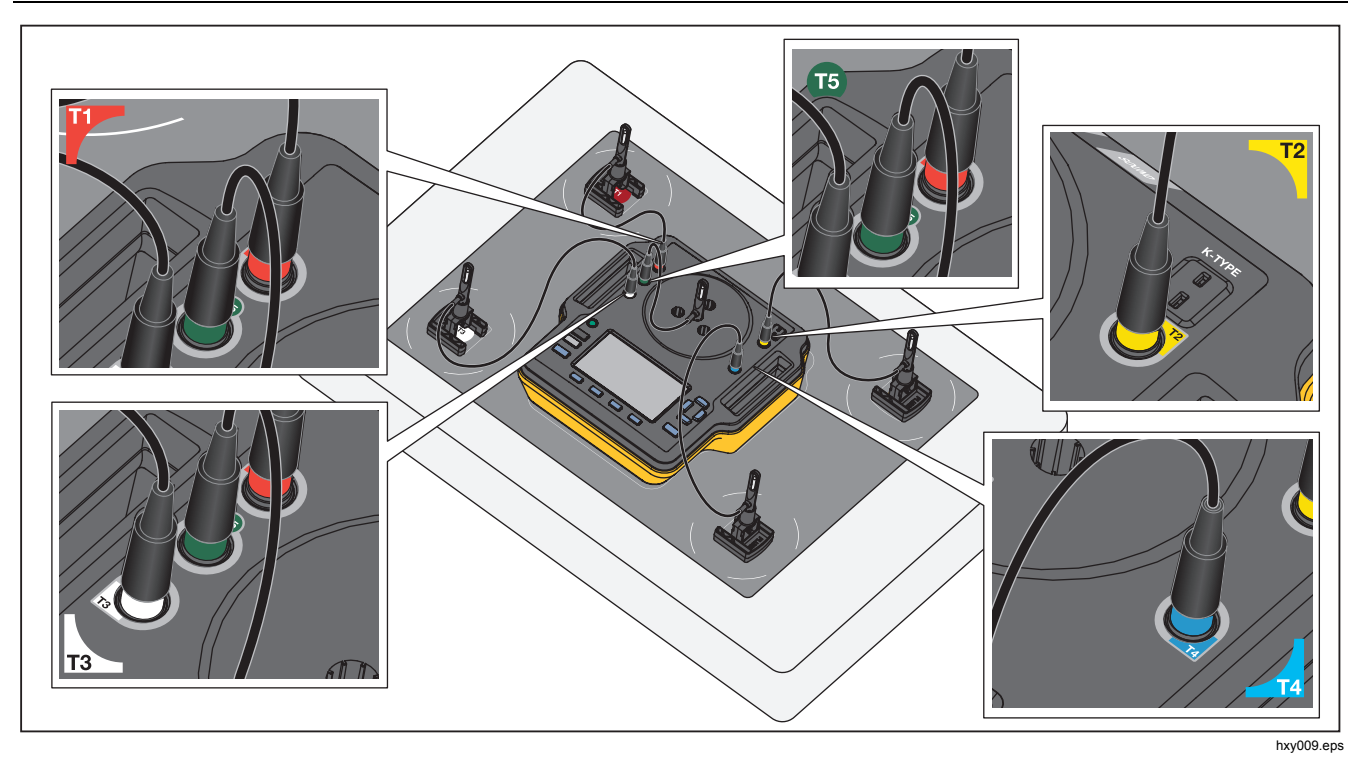

Figura 7. Conexões da sonda de temperatura

## Conexões da sonda

A Tabela 7 mostra como as sondas se conectam ao Analisador. A Figura 8 mostra um conjunto de testes com todas as sondas conectadas.

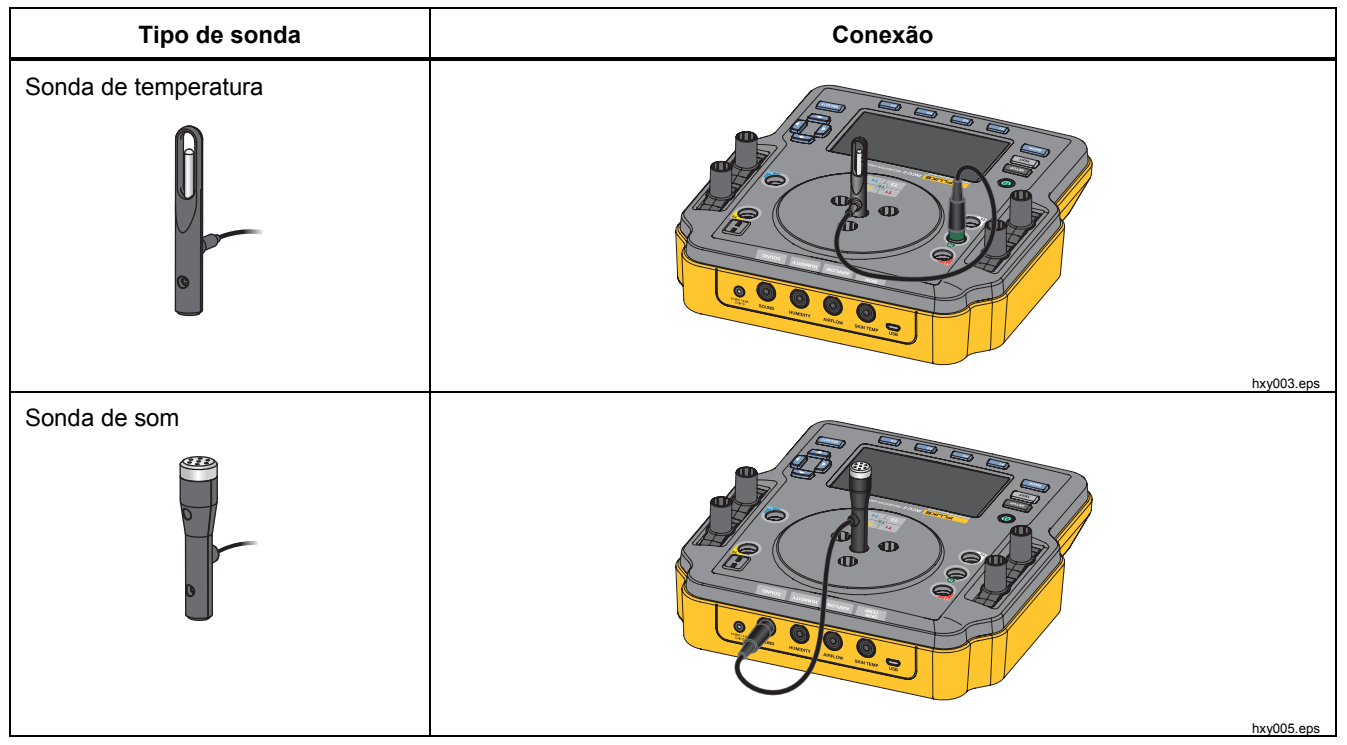

Tabela 7. Conexões da sonda
| Tipo de sonda        | Conexão    |
|----------------------|------------|
| Sonda de umidade     |            |
| Sonda de fluxo de ar | nyuu4.eps  |
|                      | hxy006.eps |

## Tabela 7. Conexões da sonda (cont.)

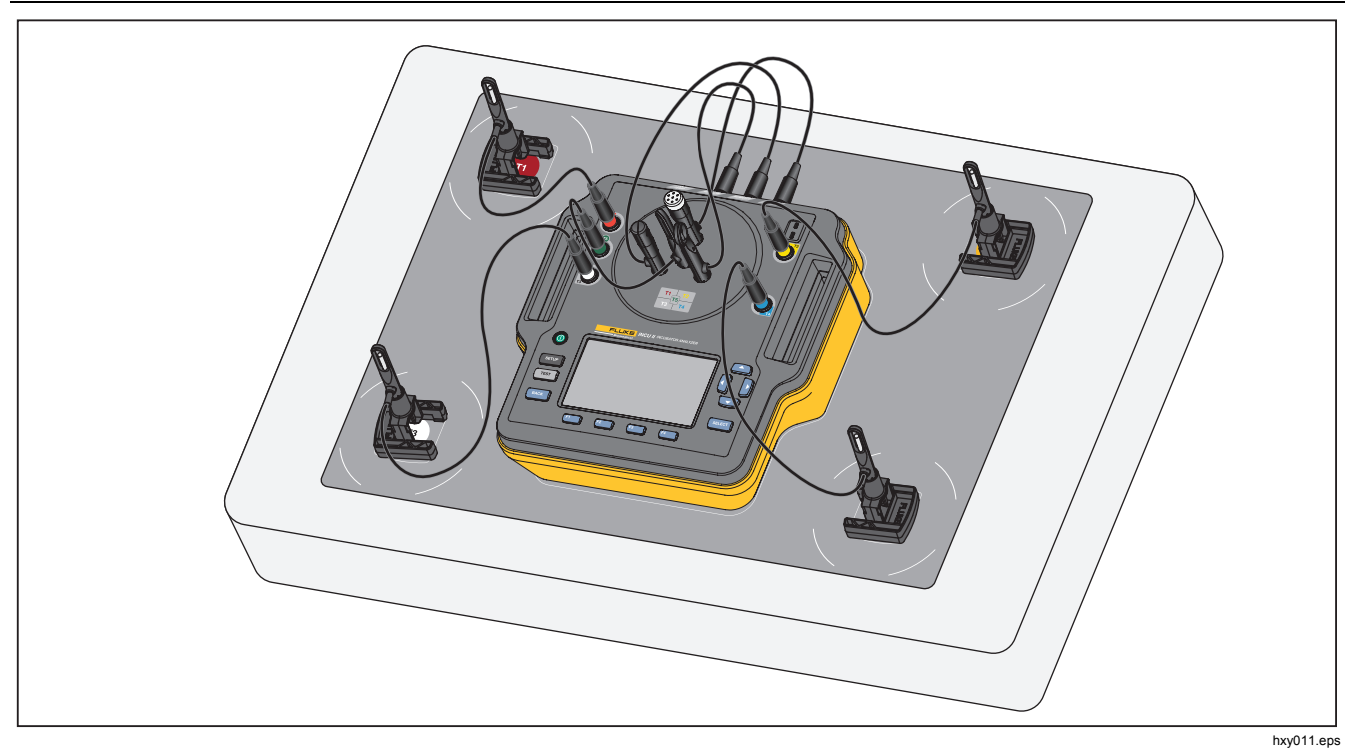

Figura 8. Configuração de teste com sondas

#### Salvar um teste

Você pode salvar os resultados de um teste individual ou salvar todos os resultados de um grupo de testes. O Analisador solicita mais informações. Consulte a Tabela 8.

Para salvar um teste individual ou geral, pressione [Salvar].

Para salvar e sair de um grupo de testes, aguarde até que o grupo esteja concluído ou pressione [4] [Parar] para parar o teste. Na tela Visão Geral, pressione [3] [Salvar]. O Analisador interrompe o grupo de teste e salva os resultados.

### Exibir testes salvos

Para exibir os testes salvos a partir do menu principal:

- 1. Pressione F4 [Exibir dados salvos].
  - Individual test (Teste individual) utilize ⊐ para realçar um teste e pressione ⊐ para ver a tela de Resultados sucor.
- 2. Na tela de resultados você pode:
  - Alternar entre os detalhes e os resultados, pressionando F4
  - Voltar à tela Visão geral, do grupo de teste, pressionando **FI** [Aprov./reprov.].
  - Excluir um teste, pressionando [1] [Eliminar] e realçando OK e pressionando sector.

| Tabela | 8. | Campos | Salvar | Teste |
|--------|----|--------|--------|-------|
|--------|----|--------|--------|-------|

| Campo                | Descrição                                                                                                    |
|----------------------|----------------------------------------------------------------------------------------------------|
| Ambiente de<br>teste | O tipo de dispositivo onde o teste<br>foi concluído. Para um grupo de<br>testes, você pode selecionar o<br>tipo de DUT. |
| Técnico              | O nome do técnico que fez o teste. Selecione na lista ou adicione um novo nome de técnico.                              |
| ID da Incubadora     | A identificação do DUT. Use o<br>teclado alfanumérico no<br>Analisador para digitar a ID.                               |
| Localização          | A localização do DUT. Use o teclado alfanumérico no Analisador para introduzir a localização.                           |

## **Excluir testes**

Você pode excluir testes a partir do menu principal. Pressione **Exibir dados salvos**]. Na tela Dados Salvos resultados você pode:

- Excluir todos os testes: pressione **F3** [Eliminar tudo], realce **OK** e pressione **SELEOT**.
- Excluir um teste individual:

  - b. Pressione **F2** [Eliminar] e, em seguida, realce **OK** pressione **SELECT**.

## Salvar testes em um PC

Você pode utilizar um PC para transferir e visualizar dados preenchido do Analisador. Instale o mini plugin Ansur e a planilha de add-in do Excel personalizada. Ambos estão disponíveis no CD ou no www.flukebiomedical.com.

- 1. Use o cabo USB fornecido para conectar o Analisador ao computador.
- 2. Verifique se o menu principal é exibido no Analisador.
- 3. No computador abra o plug-in para transferir os arquivos.

## Add-In do Excel

Usar o add-in do Excel em um PC para ver os dados dos resultados. O add-in do Excel tem estas pastas de trabalho:

- **Configuration (Configuração)** abre arquivos do PC e define as exibições padrão.
- View\_Result (Ver\_Resultado) mostra um resumo dos dados no Results Mode (Modo Resultados) (dados de teste tabulares) ou (formato gráfico).View Mode (Modo de Visualização)
- Data (Dados) mostra os dados brutos

## Menus

No menu principal, você pode selecionar um ambiente de teste, fazer um teste feral ou ver testes salvos.

#### Teste geral

Use o teste geral para obter leituras de qualquer sensor conectado ao Analisador. Para fazer um teste geral:

- 1. Pressione **FI** [Teste geral].

### <u>∧</u>Atenção

Selecione o tipo correto de sensor. O tipo errado de sensor resultará em leituras imprecisas.

- 3. Para selecionar a taxa de amostragem:
  - a. Pressione [3] [Velocidade de amostragem].
  - b. Realce a velocidade de amostragem que será alterada e pressione secon.
  - c. Realce a nova velocidade de amostragem e pressione sereor.
  - d. Quando tiver definido as velocidades de amostragem, pressione **F4** [Concluído].

4. Pressione TEST.

O Analisador pega as medidas de cada sensor conectado e mostra os resultados no visor.

#### Observação

As medidas de fluxo de ar exigem tempo para o ambiente para se estabilizar. Para obter medidas de fluxo de ar mais precisas, espere as leituras estabilizarem por dez minutos.

#### Observação

Para maximizar a precisão de medições de fluxo de ar, não use outras pontas de prova ao fazer uma medição do fluxo de ar. Se outras pontas de prova estiverem conectadas, posicione-as para evitar interferência com o caminho do fluxo de ar para a ponta de prova do fluxo de ar.

## Teste individual

Para fazer um teste individual:

- 2. Realce o teste e pressione SELECT.

Consulte a seção *Procedimentos de* teste ou siga as instruções no Analisador para obter mais informações sobre como fazer o teste. A Tabela 9 descreve as ações disponíveis durante o teste.

| Tecla | Ação                  | Descrição                                                        |
|-------|-----------------------|------------------------------------------------------------------|
| F1    | Cancelar              | Pare o teste atual e descarte os dados.                          |
| F3    | Salvar                | Salve os resultados de todos os testes do grupo e saia do teste. |
| F4    | Parar ou<br>Continuar | Pare a coleta de dados ou continue um teste interrompido.        |

#### Tabela 9. Ações de testes individuais e gerais

## Grupos de teste

Use o recurso de grupo de teste para criar uma lista de testes que são executados em uma sequência.

Você pode agendar um único teste para executar várias vezes para acomodar diferentes especificações. Por exemplo, o mesmo teste pode medir a 32 °C e outra instância pode medir a 36 °C.

## Criar grupos de teste

Para criar um grupo de teste:

- 2. Pressione [4 [Criar grupo de teste].

O Analisador mostra a lista de testes disponíveis. Os testes que contêm submodos são indicados com uma seta preta quando o texto é realçado.

3. Selecione o teste para adicioná-lo ao grupo.

Se um teste tiver diferentes submodos, o Analisador mostrará uma lista de modos disponíveis.

- a. Selecione a combinação de modos para este grupo de teste.
- b. Realce Concluído e pressione SELECT.

- Se você puder definir a duração do teste, a tela Selecionar tempo será exibida. Realce a duração e pressione secor. Depois, realce Concluído e pressione secor.
- 5. Para remover um teste de um grupo, realce o teste e pressione secor.
- 6. Quando terminar, pressione **F4** [Concluído].
- 7. Utilize o teclado para introduzir um nome para o grupo de testes. Veja *Usar o teclado do* Analisador.

### Exibir e começar um grupo de testes

Para exibir ou iniciar um grupo de testes:

- 1. Selecione o ambiente de teste.
- 2. Pressione **F3** [Exibir grupo de teste].

O Analisador mostra a lista de grupos de testes.

- 3. Para exibir os testes do grupo de testes, realce o grupo e pressione sector.
- Para exibir os detalhes do teste, selecione o teste. Use [2] [Colocar sensores] e [3] [Resumo do teste] para obter informações sobre como configurar o teste.
- 5. Para iniciar a sequência do grupo de teste, pressione (TEST).

O visor mostra o status do teste. A Tabela 10 descreve as ações disponíveis durante o teste.

| Tecla | Ação                  | Descrição                                                      |  |
|-------|-----------------------|----------------------------------------------------------------|--|
| F1    | Aprov./reprov.        | Pause o teste e retorne<br>para a tela de visão<br>geral.      |  |
| F2    | lgnorar               | Ignore o teste. O<br>Analisador solicita que<br>você confirme. |  |
| F4    | Parar ou<br>Continuar | Pare ou continue um<br>teste que tenha sido<br>interrompido.   |  |

Tabela 10. Testar as ações do grupo

# Lista de testes por padrão

A Tabela 11 é uma lista de testes por padrão.

| Incubadora de<br>bebês<br>60601-2-19 | Incubadora para<br>transporte<br>60601-2-20 | Aquecedor<br>radiante<br>60601-2-21 | Descrição do teste                                                                                                    |
|--------------------------------------|---------------------------------------------|-------------------------------------|----------------------------------------------------------------------------------------------------|
|                                      | 201.4.10.102                                |                                     | <b>Operando com a energia da bateria</b><br>Certifique-se de que a incubadora de transporte possa<br>manter a temperatura com bateria por pelo menos 30<br>minutos. |
| 201.9.6.2.1.101                      | 201.9.6.2.1.101                             |                                     | Interno - Nível de som<br>Medir o nível de som no compartimento.                                                                                                    |
| 201.9.6.2.1.102                      | 201.9.6.2.1.102                             | 201.9.6.2.1.101                     | Exterior - Nível de alarme<br>Medir o nível de alarme sonoro fora do compartimento.                                                                                 |
| 201.9.6.2.1.103                      | 201.9.6.2.1.103                             | 201.9.6.2.1.101                     | Interno - Nível de alarme<br>Medir o nível de alarme sonoro no compartimento.                                                                                       |
| 201.11.1.2.2                         |                                             |                                     | <b>Temperatura de superfície de contato do bebê</b><br>Meça a temperatura de cada superfície que o bebê<br>pode tocar.                                              |

### Tabela 11. Lista de testes por padrão

| Tabela 11. Lista de testes por padrão (cont.) |                                             |                                     |                                                                                                    |  |
|-----------------------------------------------|---------------------------------------------|-------------------------------------|----------------------------------------------------------------------------------------------------|--|
| Incubadora de<br>bebês<br>60601-2-19          | Incubadora para<br>transporte<br>60601-2-20 | Aquecedor<br>radiante<br>60601-2-21 | Descrição do teste                                                                                                    |  |
| 201 12 1 101                                  | 201 12 1 101                                |                                     | Estabilidade da temperatura da incubadora (32 °C e<br>36 °C)                                                              |  |
| 201.12.1.101                                  | 201.12.1.101                                |                                     | Certifique-se de que a temperatura permaneça na configuração.                                                             |  |
|                                               |                                             |                                     | Uniformidade da temperatura (32 °C e 36 °C)                                                                               |  |
| 201.12.1.102                                  | 201.12.1.102                                |                                     | Certifique-se de que a temperatura seja a mesma em todo o compartimento.                                                  |  |
|                                               |                                             |                                     | Precisão do sensor de temperatura de pele                                                                                 |  |
| 201.12.1.103                                  | 201.12.1.103                                | 201.12.1.101                        | Meça o sensor de temperatura de pele com o conjunto aquecedor calibrado.                                                  |  |
|                                               |                                             |                                     | Precisão de distribuição da temperatura                                                                                   |  |
|                                               |                                             | 201.12.1.102                        | Certifique-se de que a temperatura média do ponto<br>médio seja a mesma que a média dos demais pontos de<br>teste.        |  |
|                                               |                                             |                                     | Precisão de temperatura de funcionamento                                                                                  |  |
|                                               |                                             | 201.12.1.103                        | Certifique-se de que o controle de temperatura seja a<br>temperatura real percebida pela sonda de temperatura<br>de pele. |  |

| Incubadora de<br>bebês<br>60601-2-19 | Incubadora para<br>transporte<br>60601-2-20 | Aquecedor<br>radiante<br>60601-2-21 | Descrição do teste                                                                                                    |
|--------------------------------------|---------------------------------------------|-------------------------------------|----------------------------------------------------------------------------------------------------|
| 201.12.1.105                         | 201.12.1.105                                |                                     | Precisão do indicador (32 °C e 36 °C)<br>Verifique a precisão da temperatura indicada pela<br>incubadora.                                     |
| 201.12.1.106                         | 201.12.1.106<br>(Ambiente 15 °C e<br>25 °C) |                                     | Precisão do controle de temperatura (32 °C)<br>Certifique-se de que o controle de temperatura defina a<br>temperatura com o valor correto.    |
| 201.12.1.107                         | 201.12.1.107                                |                                     | <b>Tempo de aquecimento</b><br>Verifique se a incubadora fica com a temperatura<br>adequada no tempo especificado no manual do<br>incubadora. |
| 201.12.1.108                         | 201.12.1.108                                |                                     | Amplificação da temperatura da incubadora<br>Certifique-se de que a incubadora não fique muito<br>quente durante o aquecimento.               |
| 201.12.1.109                         | 201.12.1.109                                |                                     | <b>Precisão de umidade relativa</b><br>Verifique a precisão da umidade relativa.                                                              |

| Tabela 11. | Lista de | testes p | or padrão | (cont.) |
|------------|----------|----------|-----------|---------|
|------------|----------|----------|-----------|---------|

| Incubadora de<br>bebês<br>60601-2-19 | Incubadora para<br>transporte<br>60601-2-20 | Aquecedor<br>radiante<br>60601-2-21 | Descrição do teste                                                                                                    |
|--------------------------------------|---------------------------------------------|-------------------------------------|----------------------------------------------------------------------------------------------------|
| 201.12.1.111                         | 201.12.1.111                                |                                     | Limite da velocidade do fluxo de ar<br>Medir o fluxo de ar no compartimento.                                                                                                    |
|                                      | 201.12.1.113                                |                                     | Alteração na temperatura ambiente<br>Certifique-se de que a incubadora de transporte<br>mantenha a temperatura quando a temperatura<br>ambiente for alterada.                     |
|                                      | 201.12.1.115                                |                                     | Ampliação de temperatura com a porta aberta<br>Certifique-se de que a incubadora de transporte não<br>fique muito quente quando for reaquecida, depois que a<br>porta for aberta. |

# Lista de teste por ordem de teste

O Analisador termina os testes em uma ordem definida para minimizar as alterações de temperatura na incubadora. A Tabela 12 é uma lista de testes de incubadoras de bebês (60601-2-19-), a Tabela 13 é uma lista de testes com Incubadoras de transporte (60601-2-20) e a Tabela 14 é uma lista de testes com o Aquecedor Radiante (60601-2-21).

| Pedido | Seção 60601-2-19 | Descrição                                                       | Ver página |
|--------|------------------|-----------------------------------------------------------------|------------|
| 1      | 201.12.1.107     | Tempo de aquecimento                                            | 37         |
| 2      | 201.9.6.2.1.101  | Interno - Nível de som                                          | 38         |
| 3      | 201.9.6.2.1.103  | Interno - Nível de alarme                                       | 39         |
| 4      | 201.9.6.2.1.102  | Exterior - Nível de alarme                                      | 40         |
| 5      | 201.12.1.111     | Limite da velocidade do fluxo de ar                             | 41         |
| 6      | 201.11.1.2.2     | Temperatura de superfície de contato do bebê                    | 42         |
| 7      | 201.12.1.103     | Precisão do sensor de temperatura de pele                       | 43         |
| 8      | 201.12.1.102     | Uniformidade da temperatura (Para testes a 32 °C)               | 46         |
| 9      | 201.12.1.101     | Estabilidade da temperatura da incubadora (Para testes a 32 °C) | 47         |
| 10     | 201.12.1.105     | Precisão do indicador (32 °C e 36 °C)                           | 48         |
| 11     | 201.12.1.109     | Precisão de umidade relativa                                    | 50         |
| 12     | 201.12.1.108     | Amplificação da temperatura da incubadora                       | 50         |

| Tabela 12. Testes com a mcubauora de bebe | Tabela 1 | 12. | Testes | com | а | incubadora | de | bebês |
|-------------------------------------------|----------|-----|--------|-----|---|------------|----|-------|
|-------------------------------------------|----------|-----|--------|-----|---|------------|----|-------|

| Tabela 12. | Testes | com a | incubadora | de | bebês | (cont.) | ) |
|------------|--------|-------|------------|----|-------|---------|---|
|------------|--------|-------|------------|----|-------|---------|---|

| Pedido | Seção 60601-2-19 | Descrição                                                       | Ver página |
|--------|------------------|-----------------------------------------------------------------|------------|
| 13     | 201.12.1.102     | Uniformidade da temperatura (Para testes a 36 °C)               | 46         |
| 14     | 201.12.1.101     | Estabilidade da temperatura da incubadora (Para testes a 36 °C) | 47         |
| 15     | 201.12.1.106     | Precisão de controle de temperatura                             | 52         |

### Tabela 13. Testes com a incubadora de transporte

| Pedido | Seção 60601-2-20 | Descrição                                         | Ver página |
|--------|------------------|---------------------------------------------------|------------|
| 1      | 201.12.1.107     | Tempo de aquecimento                              | 37         |
| 2      | 201.9.6.2.1.101  | Interno - Nível de som                            | 38         |
| 3      | 201.9.6.2.1.103  | Interno - Nível de alarme                         | 39         |
| 4      | 201.9.6.2.1.102  | Exterior - Nível de alarme                        | 40         |
| 5      | 201.12.1.111     | Limite da velocidade do fluxo de ar               | 41         |
| 6      | 201.12.1.103     | Precisão do sensor de temperatura de pele         | 43         |
| 7      | 201.12.1.102     | Uniformidade da temperatura (Para testes a 32 °C) | 46         |
| 8      | 201.12.1.101     | Estabilidade da temperatura da incubadora (32 °C) | 47         |
| 9      | 201.12.1.105     | Precisão do indicador (Para testes de 32 °C)      | 48         |
| 10     | 201.12.1.109     | Precisão de umidade relativa                      | 50         |

| Tabela 13. Testes com a incubadora de transp | oorte (cont.) |
|----------------------------------------------|---------------|
|----------------------------------------------|---------------|

| Pedido | Seção 60601-2-20 | Descrição                                                       | Ver página |
|--------|------------------|-----------------------------------------------------------------|------------|
| 11     | 201.12.1.108     | Amplificação da temperatura da incubadora                       | 50         |
| 12     | 201.12.1.102     | Uniformidade da temperatura (Para testes a 36 °C)               | 46         |
| 13     | 201.12.1.101     | Estabilidade da temperatura da incubadora (Para testes a 36 °C) | 47         |
| 14     | 201.12.1.102     | Precisão do controle de temperatura (32 °C e 36 °C)             | 51         |
| 15     | 201.12.1.105     | Precisão do indicador (Para testes de 36 °C)                    | 48         |
| 16     | 201.12.1.115     | Ampliação de temperatura com a porta aberta                     | 52         |
| 17     | 201.4.10.102     | Operando com a energia da bateria                               | 54         |
| 18     | 201.12.1.113     | Alteração na temperatura ambiente                               | 55         |

## Tabela 14. Testes do Aquecedor radiante

| Pedido | Seção 60601-2-21 | Descrição                                 | Ver página |
|--------|------------------|-------------------------------------------|------------|
| 1      | 201.9.6.2.1.101  | Exterior - Nível de alarme                | 40         |
| 2      | 201.9.6.2.1.101  | Interno - Nível de alarme                 | 39         |
| 3      | 201.12.1.101     | Precisão do sensor de temperatura de pele | 43         |
| 4      | 201.12.1.102     | Precisão de distribuição da temperatura   | 43         |
| 5      | 201.12.1.103     | Precisão de temperatura de funcionamento  | 45         |

# Procedimentos de teste

O Analisador termina os testes em uma ordem definida para minimizar as alterações de temperatura na incubadora. Consulte a seção *Lista de teste por ordem* de teste para obter uma lista de todos os testes na ordem em que são executados.

#### Tempo de aquecimento

#### 201.12.1.107 (Incubadora de bebê)

### 201.12.1.107 (Incubadora de transporte)

Utilize este teste para certificar-se de que o tempo de aquecimento especificado no manual do DUT seja preciso.

#### Critérios de aprovação

Para ser aprovada, a temperatura deve aumentar em 11 °C em  $\pm 20\%$  do tempo dado no manual do DUT.

#### Preparação para o teste

Para obter resultados de teste precisos:

- Comece com o DUT desligado e em temperatura ambiente.
- Defina o DUT para operação controlada por ar.
- Certifique-se de que o nível de água esteja normal e a água esteja em temperatura ambiente.

#### Procedimento

- 1. Desligue o DUT.
- 2. Certifique-se de que o DUT e o tanque de água estejam em temperatura ambiente.
- 3. No Analisador:
  - a. Selecione o ambiente de teste.
  - b. Selecione Tempo de aquecimento.
  - c. Pressione series e introduza o tempo de aquecimento fornecido na documentação do DUT. Quando terminar, pressione
     F4 [Concluído].
  - Conecte a sonda T5 no Analisador e coloque a sonda no centro do Analisador. (Consulte a Figura 8.)
  - e. Coloque o Analisador no centro do colchão.
  - f. Pressione TEST.

O Analisador mede a temperatura ambiente e solicita que você defina o DUT na temperatura adequada.

- 4. Ligue o DUT e:
  - a. Regule o controle da temperatura de acordo com a temperatura indicada pelo Analisador.
  - b. Defina o controle da umidade para máximo de umidade.
- 5. No Analisador, pressione TEST.

#### Observação

Para obter melhores resultados, minimize o tempo entre ligar o DUT e pressionar TEST.

6. Feche o compartimento.

O Analisador mede o tempo necessário para atingir a temperatura dada e mostra os resultados obtidos.

## Interno - Nível de som

## 201.9.6.2.1.101 (Incubadora de bebê)

## 201.9.6.2.1.101 (Incubadora de transporte)

Esse teste verifica o nível de som no interior do compartimento.

# Critérios de aprovação

Para aprovação, o som do compartimento deve ser de  $\leq$ 60 dBA. O som de fundo também deve ser  $\leq$ 10 dBA de som medido.

## Preparação para o teste

Para obter resultados de teste precisos:

- Coloque o DUT em um ambiente silencioso, em uma sala refletiva.
- Comece com os alarmes desligados.

## Procedimento

- 1. Desligue o DUT.
- 2. No Analisador:
  - a. Selecione o ambiente de teste.
  - b. Selecione Interno, nível sonoro.
  - c. Conecte a sonda de som no Analisador e coloque a sonda no centro do Analisador. (Consulte a Tabela 7.)
  - d. Coloque o Analisador no centro do colchão.
  - e. Pressione TEST.
- 3. No DUT:
  - a. Feche o compartimento.

Aguarde até que o Analisador meça o som de fundo. O Analisador solicita que você continue o teste.

- b. Ligue o DUT. O DUT deve estar em operação normal.
- c. Defina os controles para 36 °C e umidade máxima.
- No Analisador, pressione serent para continuar. O Analisador inicia uma contagem regressiva para a medição.
- 5. Feche o compartimento e aguarde o Analisador realizar o teste.

O Analisador obtém a medida depois do tempo de atraso e, em seguida, mostra os resultados obtidos.

## Interno - Nível de alarme

201.9.6.2.1.103 (Incubadora de bebê)

201.9.6.2.1.103 (Incubadora de transporte)

## 201.9.6.2.1.101 (Aquecedor radiante)

Este teste mede o nível de alarme sonoro dentro do compartimento.

# Critérios de aprovação

Para ser aprovado, o som do alarme deve ser  $\ge$ 10 dBA acima do som de fundo e o som do alarme de  $\le$ 80 dBA.

## Preparação para o teste

Para obter resultados de teste precisos:

- Coloque o DUT em um ambiente silencioso, em uma sala refletiva.
- Comece com os alarmes desligados.

## Observação

O teste 201.9.6.2.1.101 (nível sonoro dos alarmes audíveis) da norma IEC 60601-2-21 mede o som a uma altura de 5 cm acima do colchão. No Analisador, a altura da sonda é 10 cm acima do colchão. A Fluke Biomedical não encontrou qualquer diferença de níveis de som entre 5 cm e 10 cm e considera as alturas equivalentes para este teste.

## Procedimento

Para cada frequência de alarme selecionável:

- 1. No Analisador:
  - a. Selecione o ambiente de teste.
  - b. Selecione Interno Nível de alarme.
  - c. Conecte a sonda de som no Analisador e coloque a sonda no centro do Analisador. (Consulte a Tabela 7.)

- d. Coloque o Analisador no centro do colchão.
- e. Pressione TEST.

Aguarde até que o Analisador meça o som de fundo. Quando a medição de segundo plano é concluída, o Analisador solicita que você ligue o alarme.

- f. Pressione select para continuar. O Analisador inicia uma contagem regressiva para a medição.
- 2. No DUT:
  - a. Feche o compartimento, se necessário.
  - b. Defina os controles para 36 °C e umidade máxima.
  - c. Ative o alarme. Se o alarme for regulável, ele deve ser definido como pelo menos 50 dBA. O Analisador realiza a medição.
- 3. Quando o Analisador mostrar os resultados, desligue o alarme.

## Exterior - Nível de alarme

201.9.6.2.1.102 (Incubadora de bebê)

201.9.6.2.1.102 (Incubadora de transporte)

## 201.9.6.2.1.101 (Aquecedor radiante)

Este teste mede o nível de alarme sonoro fora do compartimento.

## Critérios de aprovação

Para passar, o som do alarme deve ser  $\geq$ 10 dBA acima do som de fundo nível e  $\geq$ 64 dBA (para alarmes não reguláveis) ou  $\geq$ 50 dBA (na menor definição regulável).

## Preparação para o teste

- Coloque o DUT em um ambiente silencioso, em uma sala refletiva.
- Repita o teste para cada uma das frequências selecionáveis.

Para cada frequência de alarme selecionável:

- 1. Coloque a sonda de som 1,5 m acima do piso e 3 m à frente do DUT.
- 2. No DUT, defina os controles para 36 °C e umidade máxima.
- 3. No Analisador:
  - a. Selecione o ambiente de teste.
  - b. Selecione Externo, nível do alarme.
  - c. Coloque o Analisador no compartimento.
  - d. Pressione TEST.
- 4. Feche o compartimento, se necessário.

Aguarde até que o Analisador meça o som de fundo. Quando a medição de som do segundo plano é concluída, o Analisador solicita que você ative o alarme da incubadora.

5. No Analisador, pressione **SELECT** para continuar.

- 6. No DUT:
  - a. Feche o compartimento, se necessário.
  - Ative o alarme. Se o alarme for regulável, ele deve ser definido como pelo menos 50 dBA.

O Analisador realiza a medição.

7. Quando o Analisador mostrar os resultados, desligue o alarme.

## Limite da velocidade do fluxo de ar

## 201.12.1.111 (Incubadora de bebê)

## 201.12.1.111 (Incubadora de transporte)

Este teste mede a velocidade do ar no interior do compartimento.

## Critérios de aprovação

Para passar, a velocidade deve ser  $\leq$ 0,35 m/s em cada local de medição.

## Preparação para o teste

- Certifique-se de que existe tempo suficiente para a sonda de fluxo de ar se estabilizar na temperatura ambiente.
- Faça medições do centro do colchão e do centro de cada quadrante. Use o tapete de posicionamento para manter a consistência.

Para a primeira medição, coloque a sonda no centro do colchão. Para a medição seguinte, coloque a sonda no centro do primeiro quadrante. Continue as medições no centro de cada quadrante, no sentido horário.

- 1. No Analisador:
  - a. Selecione o ambiente de teste.
  - b. Selecione Limite de velocidade do ar.
  - c. Coloque o tapete de posicionamento no colchão.
  - d. Conecte a sonda de fluxo de ar no Analisador e coloque a sonda no centro do Analisador. (Consulte a Tabela 7.)
  - e. Coloque o Analisador no centro do colchão.
  - f. Pressione TEST.
- 2. No DUT:
  - a. Feche o compartimento.
  - b. Defina os controles para 36 °C e umidade máxima.

O Analisador aguarda que o fluxo de ar se estabilize e faz a medição. Quando a medição for concluída, o Analisador solicitará que você mova a sonda para a localização seguinte.

- Coloque a sonda num tripé e coloque o tripé na próxima localização. Em seguida, pressione secon para continuar.
- 4. No Analisador, pressione TEST.
- 5. No DUT, feche o compartimento.

Quando o teste for concluído, o Analisador mostrará os resultados obtidos.

## Temperatura de superfície de contato do bebê

## 201.11.1.2.2 (Incubadora do bebê)

Esse teste verifica todas as superfícies que talvez toquem o bebê e garante que elas não fiquem muito quentes.

## Critérios de aprovação

Para fins de aprovação, as peças aplicadas devem ter  $\leq$ 40 °C. A temperatura de qualquer metal que possa tocar o bebê deve ser de  $\leq$ 40 °C. A temperatura de todas as demais superfícies que possam tocar o bebê deve ser de  $\leq$ 43 °C.

#### Preparação para o teste

- Use um composto térmico para garantir um bom contato entre a superfície e o termopar.
- Repita o teste para cada superfície que pode tocar o bebê.

- 1. No DUT, defina os controles para a temperatura máxima.
- 2. No Analisador:
  - a. Selecione o ambiente de teste.
  - b. Selecione **Temperatura da superfície de** contato com a criança.
  - c. Selecione como a superfície toca o bebê:
    - Contato direto de peças aplicadas
    - Acessível para superfícies que podem tocar a criança
  - d. Selecione o tipo de material para fins de teste:
    - Metal
    - Outro material
- 3. Fixe o termopar tipo K na localização com um composto térmico.
- 4. No Analisador, pressione (TEST), em seguida, feche o compartimento no DUT.

O Analisador inicia a contagem regressiva e a medição da temperatura. Quando o teste for concluído, o Analisador mostrará os resultados obtidos.

Precisão do sensor de temperatura de pele

201.12.1.103 (Incubadora de bebê)

201.12.1.103 (Incubadora de transporte)

201.9.6.2.1.101 (Aquecedor radiante)

Observação

Requer o conjunto opcional de temperatura de pele.

Para obter mais informações, consulte as instruções fornecidas com o conjunto de Aquecedor da temperatura da pele.

## Precisão de distribuição da temperatura

### 201.9.6.2.1.102 (Aquecedor radiante)

Este teste compara a temperatura do ponto médio com a temperatura de outros pontos no aquecedor.

## Critérios de aprovação

Para passar, a temperatura média das temperaturas do ponto médio deve dentro de 2 °C dos outros pontos de teste.

### Preparação para o teste

- Certifique-se de que a temperatura ambiente seja 23 °C (±2).
- Certifique-se de que a velocidade do ar seja <0,1 m/s.

- Se possível, defina o DUT como controlado pelo bebê.
- O teste não será iniciado até que o DUT fique na STC.

#### Observação

Quanto mais você esperar para começar a testar depois da STC, mais estável o aquecedor radiante fica. Um ambiente mais estável resultará em uma leitura mais precisa. Isto ocorre devido ao ambiente do aquecedor radiante, e não à precisão do Analisador.

## Procedimento

- 1. Coloque o DUT em um ambiente no qual a temperatura ambiente seja de 23 °C (±2).
- 2. No Analisador:
  - a. Selecione o ambiente de teste.
  - b. Selecione Precisão de distribuição da temperatura.
  - c. Para alterar o tempo de teste, pressione
     [Tempo de teste] e escolha a hora. O tempo de teste padrão é de 60 minutos.
  - d. Coloque o tapete de posicionamento no colchão.

- e. Conecte os discos ao Analisador.
- f. Coloque o Analisador no centro do colchão.
- g. Coloque o disco T5 no centro do Analisador.
- h. Coloque os discos T1, T2, T3 e T4 no centro de cada quadrante. Use a base de posicionamento como guia.
- i. Pressione TEST
- 3. No DUT:
  - a. Feche o compartimento (se necessário).
  - b. Defina a temperatura como 36 °C.

O Analisador realiza as medições até o DUT chegar à STC. Esse processo demora pelo menos uma hora. Quando o Analisador detecta a STC, continua a medição do tempo de teste.

Quando o teste for concluído, o Analisador mostrará os resultados obtidos.

# Precisão de temperatura de funcionamento

## 201.12.1.103 Radiante (Aquecedor radiante)

Este teste compara o controle da temperatura com a real da sonda de temperatura da pele.

# Critérios de aprovação

Para passar, a sonda de temperatura de pele e o controle de temperatura devem estar dentro de 0,5 °C.

## Preparação para o teste

Para obter resultados de teste precisos:

- Certifique-se de que a temperatura ambiente seja 23 °C (±2).
- Certifique-se de que a velocidade do ar seja <0,1 m/s.
- Se possível, defina o DUT como controlado pelo bebê.
- O sensor de temperatura de pele deve fazer bom contato térmico com o disco.

- Coloque o colchão na posição horizontal.
- O teste não será iniciado até que o DUT fique na STC.

## Observação

Quanto mais você esperar para começar a testar depois da STC, mais estável o aquecedor radiante fica. Um ambiente mais estável resultará em uma leitura mais precisa. Isto ocorre devido ao ambiente do aquecedor radiante, e não à precisão do Analisador.

### Procedimento

- Coloque o aquecedor radiante em um ambiente no qual a temperatura ambiente seja de 23 °C (±2).
- 2. No Analisador:
  - a. Selecione o ambiente de teste.
  - b. Selecione Precisão da temperatura de funcionamento.
  - c. Para alterar o tempo de teste, pressione
     [Tempo de teste] e escolha a hora. O tempo de teste padrão é de 60 minutos.

- d. Conecte as sondas de temperatura de pele ao disco T5.
- e. Coloque o disco no centro do Analisador e coloque o Analisador no centro do colchão.
- f. Pressione TEST.
- 3. No DUT:
  - a. Feche o compartimento (se necessário)
  - b. Defina a temperatura como 36 °C.

O Analisador realiza as medições até o DUT chegar à STC. Esse processo demora pelo menos uma hora. Quando o Analisador detecta a STC, continua a medição do tempo de teste. O Analisador solicita que você insira a temperatura indicada na incubadora.

Quando o teste for concluído, o Analisador mostrará os resultados obtidos.

#### Uniformidade da temperatura

201.12.1.102 (Incubadora de bebê)

## 201.12.1.102 (Incubadora de transporte)

Este teste garante que a temperatura seja a mesma em toda a incubadora.

## Critérios de aprovação

Incubadora de bebês: Para passar, a temperatura média de cada um dos quadrantes deve estar dentro de 0,8 °C do ponto médio ou dentro do intervalo de 1,0 °C, se o colchão estiver inclinado.

Incubadora para transporte: Para passar, a temperatura média de cada um dos quadrantes deve estar dentro de 1,5 °C do ponto médio ou dentro do intervalo de 2,0 °C, se o colchão estiver inclinado.

#### Preparação para o teste

Para obter resultados de teste precisos:

 Repita o teste com o colchão na posição horizontal e nos extremos do ângulo de inclinação.

#### Observação

Você pode criar um grupo de testes para repetir o teste para cada ângulo de inclinação. Se você precisar abrir a incubadora para alterar o nível de inclinação, a incubadora deverá obter a STC antes do teste.

- Defina o DUT para operação controlada por ar.
- O teste não será iniciado até que o DUT fique na STC.

- 1. No DUT, ajuste o colchão para a posição horizontal.
- 2. No Analisador:
  - a. Selecione o ambiente de teste.
  - b. Selecione Uniformidade da temperatura.
  - c. Para alterar o tempo de teste, pressione
     [Tempo de teste] e escolha a hora. O tempo de teste padrão é de 30 minutos.
  - d. Selecione a temperatura do teste como 32 °C ou 36 °C.
  - e. Selecione a inclinação do colchão.
  - f. Coloque o tapete de posicionamento no colchão.
  - g. Conecte a sonda T5 no Analisador e coloque a sonda no centro do Analisador. (Consulte a Figura 7.)
  - h. Coloque o Analisador no centro do colchão.
  - i. Conecte as sondas T1, T2, T3 e T4 ao Analisador e posicione-as no tapete de posicionamento.

- 3. Defina o DUT em temperatura de teste.
- 4. No Analisador, pressione (TEST), em seguida, feche o compartimento no DUT.

Quando o teste for concluído, o Analisador mostrará os resultados obtidos.

# Estabilidade da temperatura da incubadora

# 201.12.1.102 (Incubadora de bebê)

# 201.12.1.102 (Incubadora de transporte)

Este teste assegura que a incubadora poderá ficar numa temperatura consistente por pelo menos uma hora.

### Critérios de aprovação

Incubadora de bebês: A temperatura média = qualquer leitura de temperatura de  $\pm 0.5$  °C.

Incubadora para transporte: A temperatura média = qualquer leitura de temperatura de ±1,0 °C.

## Preparação para o teste

- O teste não será iniciado até que o DUT fique na STC.
- Execute o teste nas temperaturas de regulação de 32 °C e 36 °C.

## Procedimento

- 1. Na incubadora, ajuste o colchão para a posição horizontal.
- 2. No Analisador:
  - a. Selecione o ambiente de teste.
  - b. Selecione Estabilidade da temperatura da incubadora.
  - c. Para alterar o tempo de teste, pressione
     [4] [Tempo de teste] e escolha a hora. O tempo de teste padrão é de 60 minutos.
  - d. Conecte a sonda T5 no Analisador e coloque a sonda no centro do Analisador. (Consulte a Figura 7.)
  - e. Coloque o Analisador no centro do colchão.
- 3. Defina o DUT em temperatura de teste.

- 4. No Analisador, pressione TEST.
- 5. Feche o DUT.

O Analisador realiza as medições para garantir que o DUT chegue à STC. Esse processo demora pelo menos uma hora. Quando o Analisador detecta a STC, continua a medição do tempo de teste.

Quando o teste for concluído, o Analisador mostrará os resultados obtidos.

## Precisão do Indicador

201.12.1.105 (Incubadora de bebê)

## 201.12.1.105 (Incubadora de transporte)

Este teste verifica se a temperatura indicada pela incubadora é a temperatura real da incubadora.

### Critérios de aprovação

Incubadora de bebês: A temperatura média = a indicação de temperatura de  $\pm 0.8$  °C.

Incubadora para transporte: A temperatura média = a indicação de temperatura de  $\pm 1,5$  °C.

## Preparação para o teste

Para obter resultados de teste precisos:

- O teste não será iniciado até que o DUT fique na STC.
- Para um teste exato, é necessário calcular a temperatura média da indicação mostrada no DUT depois do início do teste.
- Execute o teste nas temperaturas de regulação de 32 °C e 36 °C.

### Procedimento

- 1. No Analisador:
  - a. Selecione o ambiente de teste.
  - b. Selecione Precisão do indicador.
  - c. Para alterar o tempo de teste, pressione
     [74] [Tempo de teste] e escolha a hora. O tempo de teste padrão é de 60 minutos.
  - Conecte a sonda T5 no Analisador e coloque a sonda no centro do Analisador. (Consulte a Tabela 7.)
  - e. Coloque o Analisador no centro do colchão.
- No Analisador, selecione a temperatura do teste como 32 °C ou 36 °C.
- 3. Defina a incubadora em temperatura de teste.
- 4. No Analisador, pressione TEST.
- 5. Feche o DUT.

O Analisador realiza as medições para garantir que a incubadora chegue à STC. Esse processo demora pelo menos uma hora.

- 6. Controle a indicação na tela da incubadora em intervalos regulares e calcule a média.
- 7. Use e para inserir a temperatura média calculada a partir da tela e pressione setect.

Quando o teste for concluído, o Analisador mostrará os resultados obtidos.

### Precisão de umidade relativa

## 201.12.1.109 (Incubadora de bebê)

### 201.12.1.109 (Incubadora de transporte)

Esse teste verifica o nível de umidade em toda a incubadora.

### Critérios de aprovação

Incubadora de bebês: Valor da incubadora = valor do testador  $\pm 10\%$ 

Incubadora para transporte: Valor da incubadora = valor do testador  $\pm 15\%$ .

### Procedimento

- 1. No Analisador:
  - a. Selecione o ambiente de teste.
  - b. Selecione Precisão da umidade relativa.
- Conecte a sonda de umidade no Analisador e coloque a sonda no centro do Analisador. (Consulte a Tabela 7.)
- 3. Coloque o Analisador no centro do colchão.
- 4. Defina o controle da incubadora entre 32 °C e 36 °C.
- 5. No Analisador, pressione TEST.
- 6. Feche o DUT.

O Analisador mede a umidade. O Analisador solicita que você introduza a indicação de umidade.

Quando o teste for concluído, o Analisador mostrará os resultados obtidos.

## Amplificação da temperatura da incubadora

201.12.1.108 (Incubadora de bebê)

### 201.12.1.108 (Incubadora de transporte)

Este teste verifica se a temperatura aumenta no tempo, sem ultrapassar 38  $^\circ\text{C}.$ 

### Critérios de aprovação

Incubadora de bebês: Certifique-se de que quando a temperatura é aumentada de 32 °C para 36 °C, a incubadora permanece a  $\leq$ 38 °C. Em 15 minutos, a temperatura deve chegar a 36 °C e ser suficientemente estável para iniciar a medição de STC.

Incubadora para transporte: Assegurar, que quando a temperatura for aumentada de 32 °C para 36 °C, a incubadora permaneça a  $\leq$ 38 °C.

## Preparação para o teste

Para obter resultados de teste precisos:

- Defina o DUT para operação controlada por ar.
- O teste não será iniciado até que o DUT fique na STC.
- O teste não será iniciado se a temperatura não chegar a pelo menos 36 °C.

### Procedimento

- 1. No Analisador:
  - a. Selecione o ambiente de teste.
  - b. Selecione Ampliação da temperatura da incubadora.
- Conecte a sonda T5 no Analisador e coloque a sonda no centro do Analisador. (Consulte a Tabela 7.)
- 3. Coloque o Analisador no centro do colchão.
- 4. Feche o compartimento.
- 5. Defina o DUT em temperatura de 32 °C.
- 6. No Analisador, pressione TEST.
- 7. Feche a incubadora.

O Analisador realiza as medições para garantir que o DUT chegue à STC. Esse processo demora pelo menos uma hora. Quando o Analisador detecta STC, ele solicita que você configure a temperatura do DUT.

8. Defina a incubadora a 36 °C.

O teste continua automaticamente quando o DUT atingir 36 °C. O teste continua até que o via DUT atinja STC. Quando o teste for concluído, o Analisador mostrará os resultados obtidos.

## Precisão de controle de temperatura

201.12.1.106 (Incubadora de bebê)

## 201.12.1.106 (Incubadora de transporte)

Este teste garante que a configuração de controle de temperatura atinja uma temperatura precisa no DUT. Para uma incubadora de transporte, o teste verifica a precisão em diferentes temperaturas ambiente.

## Critérios de aprovação

Incubadora de bebês: A configuração de controle da incubadora = medição do testador de  $\pm 1,5$  °C.

Incubadora para transporte: Para passar, a temperatura média de cada um dos quadrantes deve estar dentro de 1,5 °C do ponto médio ou dentro do intervalo de 2,0 °C, se o colchão estiver inclinado.

## Preparação para o teste

Para obter resultados de teste precisos:

- O teste não será iniciado até que o DUT fique na STC.
- Defina o DUT para operação controlada por ar.
- Para a incubadora de transporte, faça um teste a uma temperatura ambiente de 15 °C e um a uma temperatura ambiente de 25 °C.

## Procedimento

- Para uma incubadora de transporte, coloque o DUT em uma sala onde a temperatura ambiente seja controlada. Execute um teste a 15 °C e um teste a 25 °C.
- 2. No Analisador:
  - a. Selecione o ambiente de teste.
  - b. Selecione Precisão de controle da temperatura.
  - c. Para uma incubadora de transporte, selecione a temperatura ambiente.
  - d. Para alterar o tempo de teste, pressione
    [Tempo de teste] e escolha a hora. O tempo de teste padrão é de 30 minutos.
- Conecte a sonda T5 no Analisador e coloque a sonda no centro do Analisador. (Consulte a Figura 7.)
- 4. Coloque o Analisador no centro do colchão.
- 5. Defina o DUT em temperatura de teste.
- 6. No Analisador, pressione TEST.
- 7. Feche o DUT.

O Analisador realiza as medições para garantir que a incubadora chegue à STC. Esse processo demora pelo menos uma hora.

Quando o teste for concluído, o Analisador mostrará os resultados obtidos.

# Ampliação de temperatura com a porta aberta

## 201.12.1.115 (Incubadora de transporte)

Este teste verifica se a temperatura aumenta no tempo, sem ultrapassar 38  $^\circ\text{C}.$ 

# Critérios de aprovação

Certifique-se de que quando a temperatura esteja regulada para 36 °C, a incubadora permaneça a  $\leq$ 38 °C, mesmo se a porta do DUT for aberta por 10 minutos.

# Preparação para o teste

Para obter resultados de teste precisos:

- Defina o DUT para operação controlada por ar.
- Não abra a porta do DUT até que ele esteja na STC.
- Com a porta do DUT fechada, execute o teste por tempo suficiente para determinar se ocorre ampliação.

### Procedimento

- 1. No Analisador:
  - a. Selecione o ambiente de teste.
  - b. Selecione Ampliação de temperatura com a porta aberta.
  - c. Para alterar o tempo de teste, pressione
     [Tempo de teste] e escolha a hora. O tempo de teste padrão é de 30 minutos.
- Conecte a sonda T5 no Analisador e coloque a sonda no centro do Analisador. (Consulte a Figura 7.)
- 3. Coloque o Analisador no centro do colchão.
- 4. No Analisador, pressione TEST.
- 5. Feche o compartimento.
- 6. Defina o DUT em temperatura de 36 °C.

O Analisador realiza as medições para garantir que a incubadora chegue à STC. Esse processo demora pelo menos uma hora. Quando o Analisador detecta a STC, solicita que você abra as portas de acesso da incubadora.

- 7. Abra as portas de acesso do DUT.
- 8. Após 10 minutos, selecione **OK** no Analisador e feche as portas de acesso do DUT.

Quando o teste for concluído, o Analisador mostrará os resultados obtidos.

## Operando com a energia da bateria

## 201.4.10.102 (Incubadora de transporte)

Este teste assegura que a temperatura da incubadora não varie mais do que 2 °C ao operar com a energia da bateria.

## Critérios de aprovação

Certifique-se de que a incubadora permaneça em 36 °C  $(\pm 2$  °C) por 90 minutos ao operar com energia da bateria.

## Preparação para o teste

Para obter resultados de teste precisos:

- Defina o DUT para operação controlada por ar.
- O teste não será iniciado até que o DUT fique na STC.
- Assegure-se de que a bateria esteja totalmente carregada no início do teste.
- Conecte todos os acessórios alimentados ao DUT.
- É preciso operar o DUT na fonte de alimentação transportável por 90 minutos antes do fim do teste.

## <u>∧</u>Atenção

Para resultados de teste válidos, você deve executar todas as etapas do Tempo de Teste. Certifique-se de concluir a ação antes do prompt no Analisador expirar.

## Procedimento

- 1. Conecte o DUT à corrente elétrica.
- 2. No Analisador:
  - a. Selecione o ambiente de teste.
  - b. Selecione Operação com energia da bateria.
  - c. Para alterar o tempo de teste, pressione
     [Tempo de teste] e escolha a hora. O tempo de teste padrão é de 90 minutos.
  - d. Conecte a sonda T5 no Analisador e coloque a sonda no centro do Analisador. (Consulte a Tabela 7.)
- 3. Coloque o Analisador no centro do colchão.
- 4. No Analisador, pressione TEST.
- 5. Feche o compartimento.
- 6. No DUT:
  - a. Ligue todos os acessórios alimentados.
  - b. Defina o DUT em temperatura de 36 °C.

O Analisador realiza as medições para garantir que a incubadora chegue à STC. Esse processo demora pelo menos uma hora. Quando o Analisador detecta a STC, solicita que você continue o teste na energia da bateria. O Analisador mede o tempo de teste.

 Quando solicitado, remova o DUT da fonte de alimentação. A incubadora deve permanecer com a energia da bateria durante 90 minutos.

#### Incubator AnalyzerIncubator Analyzer Procedimentos de teste

Quando o teste for concluído, o Analisador mostrará os resultados obtidos.

## Alteração na temperatura ambiente

## 201.12.1.113 (Incubadora de transporte)

Este teste assegura que a temperatura da incubadora não varie mais do que 3 °C, mesmo se a temperatura ambiente mudar.

## Critérios de aprovação

Certifique-se de que a incubadora permaneça em 36 °C (±3 °C) quando movida de 25 °C a -5 °C.

## Preparação para o teste

Para obter resultados de teste precisos:

- Carregue totalmente a bateria do DUT antes do teste.
- Defina o DUT para operação controlada por ar.
- O teste não será iniciado até que o DUT fique na STC.
- O teste requer um ambiente com temperatura ambiente de -5 °C (±2 °C) e velocidade do ar de ≤1 m/s. (O DUT estará somente com a energia da bateria.)
- O teste requer um ambiente com temperatura ambiente de 21 °C a 25 °C e velocidade do ar de ≤1 m/s. (O DUT está conectado à energia elétrica.)

# Atenção

Para resultados de teste válidos, você deve executar todas as etapas do Tempo de Teste. Certifique-se monitorar o status do STC.

### Procedimento

- 1. Coloque o DUT em uma sala com uma temperatura ambiente entre 20 °C e 25 °C.
- 2. No Analisador:
  - a. Selecione o ambiente de teste.
  - b. Selecione Alterar na temperatura ambiente.
  - c. Para alterar o tempo de teste, pressione
     [74] [Tempo de teste] e escolha a hora. O tempo de teste padrão é de 60 minutos.
  - d. Conecte a sonda T5 no Analisador e coloque a sonda no centro do Analisador.
  - e. Coloque o Analisador no centro do colchão
  - f. Pressione TEST.
- 3. Feche o compartimento.
- 4. Defina o DUT em temperatura de 36 °C.

O Analisador realiza as medições para garantir que o DUT chegue à STC. Esse processo demora pelo menos uma hora.

O Analisador mede o tempo de teste.

- 5. Após o DUT atingir o STC, remova o DUT da fonte de alimentação.
- Coloque o DUT em uma sala a -5 °C (±2 °C) por um mínimo de 15 minutos.
- Depois de 15 minutos, coloque o DUT em uma sala com uma temperatura ambiente entre 20 °C e 25 °C.
- 8. Reconecte o DUT à corrente elétrica.

Quando o teste for concluído, o Analisador mostrará os resultados obtidos.

# Manutenção e resolução de problemas

## Advertência

Para evitar possíveis choques elétricos, incêndios ou ferimentos:

- Conserte o produto antes de usá-lo caso ocorra vazamento em alguma bateria.
- Certifique-se de que a polaridade da bateria esteja correta, para evitar vazamentos.
- Use somente adaptadores de energia aprovados pela Fluke para carregar a bateria.
- As baterias contêm produtos químicos perigosos que podem causar queimaduras ou explosão. Caso haja exposição a produtos químicos, limpe o local atingido com água e procure atendimento médico.
- Não desmonte a bateria.
- Não desmonte nem amasse as células e as embalagens de bateria.
- Não exponha as células e as embalagens de bateria próximas a altas temperaturas ou fogo. Não os exponha à luz solar.
- Nunca junte os terminais da bateria, pois isso causará um curto.
- Não mantenha as células ou baterias em um recipiente onde possa ocorrer curtos nos terminais.

- Remova os sinais de entrada antes de limpar o Produto.
- Use somente as peças de substituição especificadas.
- Os reparos no Produto devem ser feitos somente por um técnico aprovado.
- Desconecte o carregador de bateria e mova o Produto ou a bateria para um local frio, não inflamável se a bateria recarregável ficar quente (>50 °C) durante o período de carga.
- Substitua a bateria recarregável após 5 anos de uso moderado ou 2 anos de uso pesado. Uso moderado é definido como recarregada duas vezes por semana. Uso pesado é definido como totalmente descarregada e recarregada diariamente.
- Verifique o estado seguro do equipamento após o reparo.
- Recicle as baterias gastas de acordo com as legislações locais.

### <u>∧</u>Atenção

Alterações ou modificações que não tenham sido expressamente aprovadas pela Fluke podem invalidar a autoridade do usuário em operar o equipamento.

Após a manutenção, verifique a operação segura do Analisador. Verifique todos os cabos e conexões quanto a danos ou desgaste. Troque qualquer componente danificado antes do uso.

### Limpar o Analisador

O Analisador precisa de pouca manutenção ou cuidados especiais. Trate o Analisador e as sondas como instrumentos de medida calibrados. Evite a queda ou outros maus tratos mecânicos.

Para limpar o Analisador, use um pano úmido. Não deixe penetrar líquidos no Analisador.

Limpe as sondas e os cabos do adaptador com o mesmo cuidado.

#### Definir os fatores de calibração

Se você obtiver um sensor ou disco de substituição, deverá definir os fatores de calibração:

- 1. Pressione SETUP.
- 2. Use △ e □ para realçar as Informação sobre o instrumento e pressione SELECT.
- 3. Realce Informação sobre a sonda e aperte SELECT.
- 4. Realce o sensor e, em seguida, pressione SELECT.
- Utilize o teclado numérico para inserir o fator de calibração que acompanha o sensor. Quando terminar, pressione [4] [Concluído].

### Resolução de problemas

A Tabela 15 lista os problemas e as soluções comuns.

#### Tabela 15. Identificação e resolução de problemas

| Sintoma                                               | Resolução                                                                                                    |
|-------------------------------------------------------|----------------------------------------------------------------------------------------------------|
| O Analisador não mostra<br>o menu superior.           | Conecte o Analisador à<br>fonte de alimentação e<br>certifique-se de que a<br>bateria esteja carregada.                                                         |
| O Analisador falha<br>durante o autoteste<br>inicial. | Entre em contato com o<br>Suporte Técnico da Fluke<br>Biomedical                                                                                                |
| As leituras estão<br>incorretas.                      | Certifique-se de que o as<br>sondas estejam<br>conectadas ao plugue<br>certo. Certifique-se de<br>que os fatores de<br>calibração da sonda<br>estejam corretos. |

## Certificação de radiofrequência

Para obter mais informações, visite <u>www.flukebiomedical.com</u> e procure por "Radio Frequency Data for Class A" (Dados de radiofrequência Classe A).

Consulte *Configurar as* comunicações para obter instruções sobre como ativar o rádio.
# Peças de reposição e acessórios

A Tabela 16 é uma lista das peças de reposição disponíveis para o Analisador.

### Tabela 16. Peças de reposição

| Item                                                                      |          | Número de peça da Fluke Biomedical |
|---------------------------------------------------------------------------|----------|------------------------------------|
| Mala                                                                      |          | 4715749                            |
| Mala de transporte (discos)                                               |          | 4724692                            |
| Adaptador de energia - Tensão universal, 100 V a 240 V com<br>adaptadores |          | 4721194                            |
| Cabo USB (tipo A para Micro-B) 2 m                                        |          | 4721166                            |
| Tapete de posicionamento                                                  |          | 4715713                            |
| Tripé - conjunto de 4                                                     |          | 4721109                            |
| Manual de Introdução do INCU II                                           |          | 4715708                            |
| CD com Manual do Usuário do INCU II                                       |          | 4715690                            |
|                                                                           | Vermelho | 4721111                            |
| Discos para aquecedor radiante -<br>conjunto de 5                         | Amarelo  | 4721130                            |
|                                                                           | Branco   | 4721148                            |
|                                                                           | Azul     | 4721153                            |
|                                                                           | Verde    | 4721127                            |

| rabela 10. r eças de reposição (cont.)  |                       |               |                                       |
|-----------------------------------------|-----------------------|---------------|---------------------------------------|
| Item Número de peça da Fluke Biomedical |                       |               | Número de peça da Fluke<br>Biomedical |
| Sondas                                  |                       | Vermelho (T1) | 4721039                               |
|                                         |                       | Amarelo (T2)  | 4721056                               |
|                                         | Sondas de temperatura | Branco (T3)   | 4721063                               |
|                                         |                       | Azul (T4)     | 4721074                               |
|                                         |                       | Verde (T5)    | 4721042                               |
|                                         | Sonda de fluxo de ar  | (1)           | 4721017                               |
|                                         | Sonda de som (1)      |               | 4721000                               |
|                                         | Sonda de umidade (1   | )             | 4721021                               |
|                                         | Termopar tipo K       |               | 4720996                               |

Tabela 16. Peças de reposição (cont.)

A Tabela 17 tem uma lista de acessórios do Analisador.

## Tabela 17. Acessórios

| Item                                    | Número de peça da Fluke<br>Biomedical |
|-----------------------------------------|---------------------------------------|
| Conjunto do aquecedor do sensor de pele | 4721175                               |

### Incubator AnalyzerIncubator Analyzer Especificações

# **Especificações**

### Especificações físicas

#### Potência

Adaptador de alimentação -

| Tensão Universal | Entrada: 100 V a 240 V com |
|------------------|----------------------------|
|                  | adaptadores 50/60 Hz.      |
|                  | Saída: 15 V CC, 1,3 A máx. |

Bateria de lítio-íon recarregável,

| interna | 7,4 V, 7800 Ah, 58 Wh             |
|---------|-----------------------------------|
|         | alimenta a caixa por 24 horas com |
|         | a velocidade de amostragem        |
|         | definida como 30 segundos         |
|         |                                   |

#### Interface

| Botões de navegação                                       |                                  |
|-----------------------------------------------------------|----------------------------------|
| pressionáveis                                             | Liga/desliga, Testar, Selecionar |
|                                                           | Voltar e teclas de setas         |
| Preferências do usuário                                   | Ajustar luz de fundo, brilho da  |
|                                                           | tela, e ajuste do relógio        |
| The state is the first of the second of the second of the |                                  |

Exibir histórico verificação

Recall e executar modelos no testador

Último recall salvo e resultados dos testes armazenados

| Modelos                     | duração, frequência de captura de dados e testes.     |
|-----------------------------|-------------------------------------------------------|
| Selecione Preferências do   |                                                       |
| usuário                     | Unidades de medida, veja os                           |
|                             | resultados de teste atuais e<br>antigos no Analisador |
| Exibir vida útil da bateria | a barra indicadora mostra a vida<br>útil restante     |
|                             |                                                       |

# Especificações ambientais

### Temperatura

Temperatura de funcionamento ...... 10 °C a 40 °C Temperatura de armazenamento ...... -20 °C a 60 °C Umidade...... 10% a 90% sem condensação Altitude ...... 2.000 m Especificação de proteção no ingresso ....... IP20

### Segurança

IEC 61010-1: Categoria de sobretensão nenhum, Grau de poluição 2

### Compatibilidade eletromagnética (EMC)

IEC 61326-1: Básico

| Classificação de emissões. IEC CISPR11: Grupo 1, Classe A                                      |
|------------------------------------------------------------------------------------------------|
| O grupo 1 gerou intencionalmente e/ou usa energia d                                            |
| radiofrequência acoplada condutora necessária para                                             |
| funcionamento interno do próprio equipamento.                                                  |
| O equipamento Classe A é adequado para uso em                                                  |
| locais não domésticos e/ou diretamente conectado a<br>uma rede de alimentação de baixa tensão. |
|                                                                                                |

# **INCU™ II** Manual do Usuário

Coreia (KCC) .....Equipamento de Classe A (Equipamento para transmissão e comunicação industrial)

Classe A: O equipamento atende aos requisitos de equipamentos industriais de ondas eletromagnéticas e o vendedor ou usuário deve observar essas informações. Este equipamento é indicado para uso em ambientes comerciais e não deve ser usado em residências.

#### Listagem de módulo sem fio

Compatível com o FCC (Estados Unidos) (Classe A).....ID do FCC: X3ZBTMOD3 IC (Indústria do Canadá) Compatível com.....IC: 8828A-MOD3 Certificação CE (Europeia).....CE0051

802.15.1 Qualificado ......QD ID: B019224

### Rádio sem fio

Intervalo de frequência ......2412 a 2483 MHz Potência de saída ......10 mW

# Especificações de medições e testes

5 Temperatura de convecção de ar para a Incubadora -Sensores nas pontas de prova (T1-T5).....0 °C a 50 °C Precisão.....±0.05 C Resolução da tela .....0.01 °C 5 Temperatura de convecção de ar para Radiante Aquecedores - Sensores nos discos (Discos pretos) .....0 °C a 50 °C Precisão.....±0.2 C Resolução da tela .....0,01 °C Umidade relativa.....0% a 100% Precisão......±3% UR (0% a 100% sem condensação) Resolução do visor ......0.1% UR Fluxo de ar.....0,2 m/s a 2,0 m/s a 35 °C. 50% de umidade relativa Precisão.....±0,1 m/sec Resolução do monitor...0.01 m/s Pressão sonora -Precisão.....±5 dB(A) Resolução do visor .....0.1 dB(A) IEC-61672-1 Classe 2 de 31.5 Hz a 8 kHz Temperatura de superfície .....-5 °C a 60 °C Precisão.....±0,5 C Resolução da tela .....0.05 °C